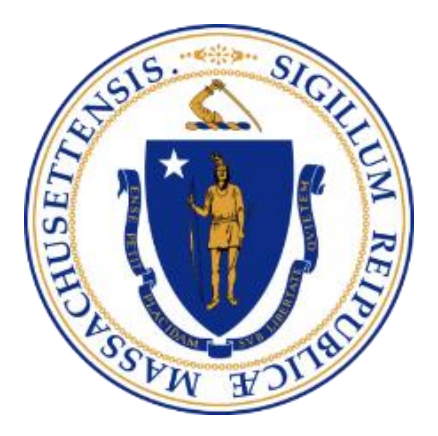

# Massachusetts Department of Public Health

# Bureau of Climate and Environmental Health eLicensing System

External User Manual May 2024 V1.3

# **Table of Contents**

| 1. In | troduction                                          | 3  |
|-------|-----------------------------------------------------|----|
| 2. Ci | reating an Account                                  | 3  |
| 2.1   | How Do I Create an Account?                         | 3  |
| 2.2   | How Do I Log in to My Account?                      | 5  |
| 2.3   | How Do I Log out of My Account?                     | 5  |
| 2.4   | How Do I Reset My Password?                         | 6  |
| 2.5   | How Do I Retrieve My Username?                      | 7  |
| 3. M  | anaging an Account                                  | 8  |
| 3.1   | How Do I Update My Account Information?             | 8  |
| 3.2   | How Do I Change My Password?                        | 9  |
| 3.3   | How Do I Link My License to My Account?             | 10 |
| 3.4   | How Do I View Notifications in My Account?          | 12 |
| 4. 0  | nline Functions for Applicants and Licensees        | 13 |
| 4.1   | How Do I Apply for a New License?                   | 13 |
| 4.2   | How Can I View My Application or License Status?    | 18 |
| 4.3   | How Do I Withdraw My Application?                   | 18 |
| 4.4   | How Do I Renew My License?                          | 20 |
| 4.5   | How Do I Amend Information on My License?           | 23 |
| 4.6   | How Do I Print My License Card or Wall Certificate? | 26 |

# 1. Introduction

The Bureau of Climate and Environmental Health eLicensing System allows users to apply, renew, and amend their professional licenses online.

Users can review notifications related to their license applications and update their account information.

This document provides step-by-step instructions for the system's functions.

## 2. Creating an Account

#### 2.1 How Do I Create an Account?

To use the system, all users will need to create an account. To create an account, follow the steps below:

<u>Step 1:</u> Open a browser and navigate to this website <u>https://EnvironmentalHealthLicensing.mass.gov</u>

| Sign in              |   |
|----------------------|---|
| Username *           |   |
| Password *           | Ø |
| SIGN IN              |   |
| CREATE ACCOUNT       |   |
| I FORGOT MY PASSWORD |   |
|                      |   |

Create Account Button

**<u>Step 2</u>**: Click the "Create Account" button.

Step 3: On the next screen, fill in the required fields.

**<u>Step 4</u>**: Please note, the password requirements are as follows:

- Must be at least 10 characters
- <u>Must contain 1 lowercase</u>
- Must contain 1 uppercase character
- Must contain 1 number

| Username *                                                                                                    |
|----------------------------------------------------------------------------------------------------|
| New Password *                                                                                                    |
| Confirm Password *                                                                                                    |
| Username Requirements                                                                                                    |
| <ul> <li>Must be at least 2 characters</li> <li>May contain alphanumeric characters<br/>and/or @</li> </ul>                                                                     |
| Password Requirements                                                                                                    |
| <ul> <li>Must be at least 10 characters</li> <li>Must contain 1 lowercase character</li> <li>Must contain 1 uppercase character</li> <li>Must contain 1 number</li> </ul>       |
| and/or@<br>Password Requirements<br>• Must be at least 10 characters<br>• Must contain 1 lowercase character<br>• Must contain 1 uppercase character<br>• Must contain 1 number |
| Conditions                                                                                                    |
| 2                                                                                                    |
|                                                                                                    |

Create Account Screen

**<u>Step 5:</u>** Click the "Create Account" button after filling in all the required fields.

A pop-up will appear with the option to add an alternative email address. Add an alternative email address or click "Skip" to proceed.

<u>Step 6:</u> On the next screen, verify your email address. An email was sent to you containing a verification code.

| Verify Email Address                                   |                          |
|--------------------------------------------------------|--------------------------|
| Please enter the verification code that was emailed to | you to verify your email |
| Verification Code                                      |                          |
| Resend Verification Code                               | Verify Email Address     |

Email Verification Code Screen

**<u>Step 7</u>**: Copy the verification code from the email and paste it in the Verification Code field. **<u>Step 8</u>**: Click the "Verify Email Address" button.

## 2.2 How Do I Log in to My Account?

After creating an account, follow these steps to sign in:

<u>Step 1:</u> Open a browser and navigate to this website https://EnvironmentalHealthLicensing.mass.gov

Step 2: Enter your username and password.

| Sign in          |                |   |
|------------------|----------------|---|
| Username *       |                |   |
| Password *       |                | Ø |
|                  | SIGN IN        |   |
|                  | CREATE ACCOUNT |   |
|                  |                |   |
| I FORGOT MY PASS | WORD           |   |

Sign In Page

Step 3: Click the "Sign In" button.

#### 2.3 How Do I Log out of My Account?

Follow these steps to log out of your account:

**<u>Step 1:</u>** Click on the icon in the upper right corner containing your initials.

**<u>Step 2:</u>** Click on the "Log Out" option from the drop-down menu.

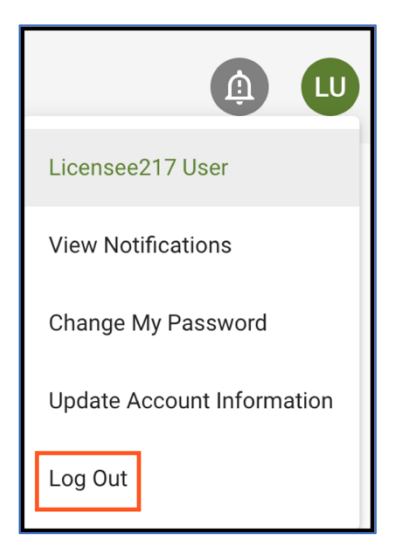

Log Out Page

## 2.4 How Do I Reset My Password?

To reset your password, follow the steps below:

<u>Step 1:</u> Open a browser and navigate to this website <u>https://EnvironmentalHealthLicensing.mass.gov</u>

Step 2: Click on "I Forgot My Password".

| Sign in              |   |
|----------------------|---|
| Username *           |   |
| Password *           | O |
| SIGN IN              |   |
| CREATE ACCOUNT       |   |
| I FORGOT MY PASSWORD |   |
| I FORGOT MY USERNAME |   |
|                      |   |

I Forgot My Password button

**<u>Step 3:</u>** Enter the email related to your account and click the "Reset Password" button. Then the Reset Password screen will appear, and an email is sent to you containing a temporary password.

| Forgot Passw                                                                                                    | vord                                                                           |
|----------------------------------------------------------------------------------------------------|--------------------------------------------------------------------------------|
| Please enter your email add<br>associated with a user acco<br>will receive an email contai<br>how to reset your password | dress below. If it is<br>ount in the system, you<br>ning instructions on<br>d. |
| Email *                                                                                                    |                                                                                |
| Email *                                                                                                    | reCAPTCHA<br>Privacy - Terms                                                   |

Forgot Password screen

**<u>Step 4</u>**: Please check your inbox, junk, and spam folders for the email containing a temporary password.

Step 5: On the "Reset Password" screen, please do the following:

- a) Copy the temporary password from the email you received and paste it in the Temporary Password field
- b) Enter your username in the Username field
- c) Enter the new password in the fields for New Password and Confirm Password. Please note that the password requirements are as follows:
  - Must be at least 10 characters
  - Must contain 1 lowercase character
  - Must contain 1 uppercase character
  - Must contain 1 number

| Please copy and<br>that was emailed<br>and a new passw<br>inbox, please che<br>or press the canc | paste the temporary p<br>to you and enter your<br>yord. If the e-mail is no<br>eck your junk mail or s<br>cel button and try agai | bassword<br>r username<br>ot in your<br>pam folders<br>n. |
|--------------------------------------------------------------------------------------------------|----------------------------------------------------------------------------------------------------|-----------------------------------------------------------|
| Temporary Passw                                                                                  | ord *                                                                                                    |                                                           |
| Username *                                                                                       |                                                                                                    |                                                           |
| New Password *                                                                                   |                                                                                                    | 0                                                         |
| Confirm Password                                                                                 | j *                                                                                                    | Ø                                                         |

Reset Password button

Step 6: Click the "Reset Password" button.

#### 2.5 How Do I Retrieve My Username?

Follow these steps to retrieve your username:

<u>Step 1:</u> Open a browser and navigate this website <u>https://EnvironmentalHealthLicensing.mass.gov</u>

Step 2: Click on "I Forgot My Username".

**<u>Step 3:</u>** On the next screen, in the "Email" field enter the email address associated with your account and mark the checkbox for the captcha.

| Please enter your email ad  | ddress below. If it is |
|-----------------------------|------------------------|
| will receive an email conta | aining your username.  |
|                             |                        |
| Email *                     |                        |
|                             |                        |
| I'm not a robat             | - 22-                  |

Forgot Username screen

**<u>Step 4:</u>** Click the "Email Username" button.

<u>Step 5:</u> An email is then sent to you containing your username. Please make sure to check your inbox, junk, and spam folders for the email containing your username.

# 3. Managing an Account

## 3.1 How Do I Update My Account Information?

You can update your primary email, alternative email, and phone number related to your account. To update your account information, follow these steps:

**Step 1:** Click on the icon containing your initials at the top right corner of the page.

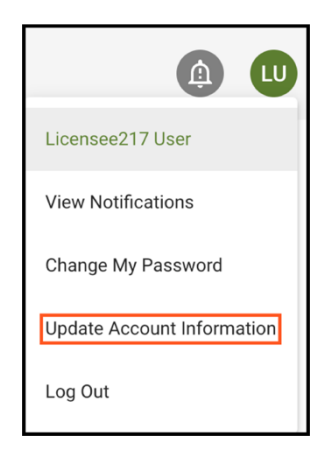

Update Account Information option

**<u>Step 2:</u>** Click on the "Update Account Information" option from the dropdown menu.

**<u>Step 3:</u>** In the pop-up, update your primary email, alternative email, and/or phone number.

| Update Account Information<br>Primary Email * : |        |
|-------------------------------------------------|--------|
| licensee217@jdsoft.com                          |        |
| Alternative Email:                              |        |
| Phone Number (###-######) * :                   |        |
|                                                 | CANCEL |

Update Account Information pop-up

Step 4: Click the "Update" button.

## 3.2 How Do I Change My Password?

To change your password, follow these steps:

**<u>Step 1:</u>** Click on the icon containing your initials at the top right corner of the page.

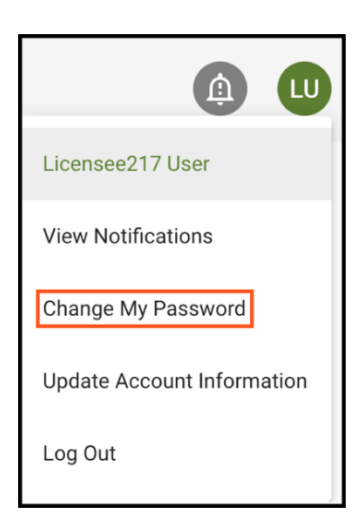

Change My Password option

Step 2: Click on "Change My Password" from the dropdown menu.

**Step 3:** Then you will be prompted to type in your current password, a new password, and to confirm the new password.

Please note the following password requirements:

- Must be at least 10 characters
- Must contain 1 lowercase character
- Must contain 1 uppercase character

• Must contain 1 number

| Change My Password       |                           |
|--------------------------|---------------------------|
| Current Password * :     |                           |
|                          |                           |
| New Password * :         |                           |
|                          |                           |
| Confirm New Password * : |                           |
|                          |                           |
|                          | CANCEL CHANGE MY PASSWORD |

Change My Password Form

Step 4: Click on "Change My Password".

## 3.3 How Do I Link My License to My Account?

If you had a license prior to the implementation of this system, you will need to link your existing license(s) to your new account.

To link your license to your account, follow these steps:

**<u>Step 1</u>**: Log in to the system and click the "Manage My Licenses and Applications" button.

| Mass.gov   Bureau of Climate and Environmental Health eLicensing System                                                                      | (1) JS        |
|----------------------------------------------------------------------------------------------------|---------------|
| Welcome Jane Smith, please select from the following options:                                                                                |               |
| Manage My Licenses and Applications<br>Click here to view your Massachusetts licenses and applications with the Department of Public Health. | ÷             |
| Apply for a New License<br>Click here to start a new application for licensure with the Massachusetts Department of Public Health.           | $\rightarrow$ |
|                                                                                                    |               |

Landing Page with the "Manage My Licenses and Applications" button highlighted

<u>Step 2</u>: On the Link a License/Registration card, click the "Link License/Registration to My Account" button.

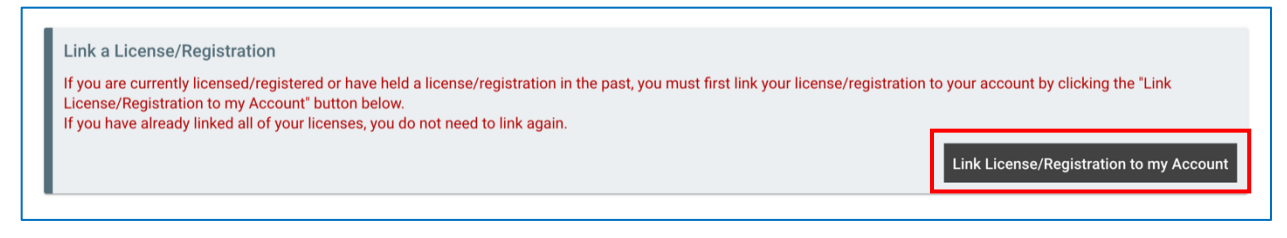

Link License to My Account button

Step 3: On the next screen, do the following:

- a) select your license type from the "License Type" dropdown menu; and
- b) enter your license number in the "License Number" field.

| k License or Registration to my Account                      |                                                                                 |
|--------------------------------------------------------------|---------------------------------------------------------------------------------|
| tep 1: Please select the license or registration type and en | nter the license or registration number you would like to link to your account. |
| cense or Registration Type *                                 |                                                                                 |
| lease select a license or registration type                  | · ·                                                                             |
| cense or Registration Number *                               |                                                                                 |
|                                                              |                                                                                 |
|                                                              |                                                                                 |
| Proceed                                                      |                                                                                 |

Link License to My Account page

Step 4: Click the "Proceed" button.

Step 5: On the following screen, enter your PIN code which you received from your program.

| Step 2: Please enter the foll | lowing information to link your license | e or registration. |  |
|-------------------------------|-----------------------------------------|--------------------|--|
| Registration Pin Code *       |                                         |                    |  |
|                               |                                         |                    |  |
| I'm not a robot               | reCAPTCHA<br>Privacy - Terms            |                    |  |
| Cancel Proceed                |                                         |                    |  |

<u>PIN code field</u>

Step 6: Click the "Proceed" button.

**<u>Step 7</u>**: On the next screen, review your license information.

| income of the ground off Type |                              | License/Registration Number | Licensee Name       | Licensee Address |
|-------------------------------|------------------------------|-----------------------------|---------------------|------------------|
| Food and/or Beverage Vend     | ing Machine License          | FVM00000                    | Example LLC         |                  |
| Water Vending Machine License |                              | MA-WV00000                  | Water Vending Biz 1 |                  |
| l'm not a robot               | reCAPTCHA<br>Privacy - Terms |                             |                     |                  |

Yes Link License button

**<u>Step 8</u>**: Click the "Yes, Link License" button to link your license to your account.

<u>Step 9</u>: On the next screen, a message displays stating that you have successfully linked your license. Click the "OK" button to continue or the "Link Another License" button to link another license to your account.

| License/Registration Number | Licensee Name          | Licensee Address                                                                                                    |
|-----------------------------|------------------------|----------------------------------------------------------------------------------------------------|
| MA-WV10002                  | Water Vending Biz 1    |                                                                                                    |
| FVM10025                    | Example LLC            |                                                                                                    |
|                             | MA-WV10002<br>FVM10025 | Interface         Interface         Interface           MA-WV10002         Water Vending Biz 1           FVM10025         Example LLC |

Successfully Linked License message

#### 3.4 How Do I View Notifications in My Account?

If you have unread notifications, the bell icon at the top right corner of the page will be red and show the count of unread notifications. Follow these steps to view notifications:

Step 1: Click on the bell icon at the top right corner of the page.

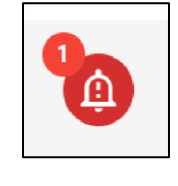

Notifications Icon

**<u>Step 2</u>**: On the notifications page, you have the option to view "Unread Only" and "All" notifications.

Step 2A: Click on the icon containing your initials at the top right corner of the page.

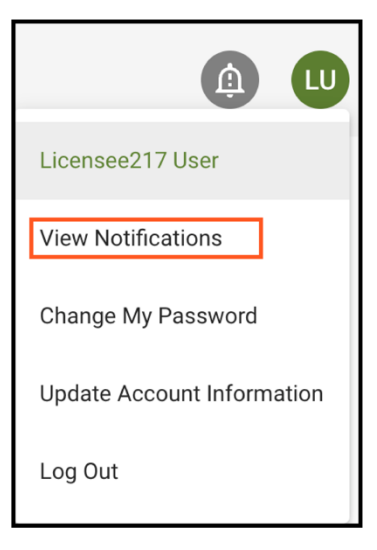

View Notifications link

Step 2B: Click on "View Notifications" from the drop-down menu.

# 4. Online Functions for Applicants and Licensees

## 4.1 How Do I Apply for a New License?

To apply for a license, follow these steps:

**<u>Step 1</u>**: Click on the "Apply for a New License" button on the home page.

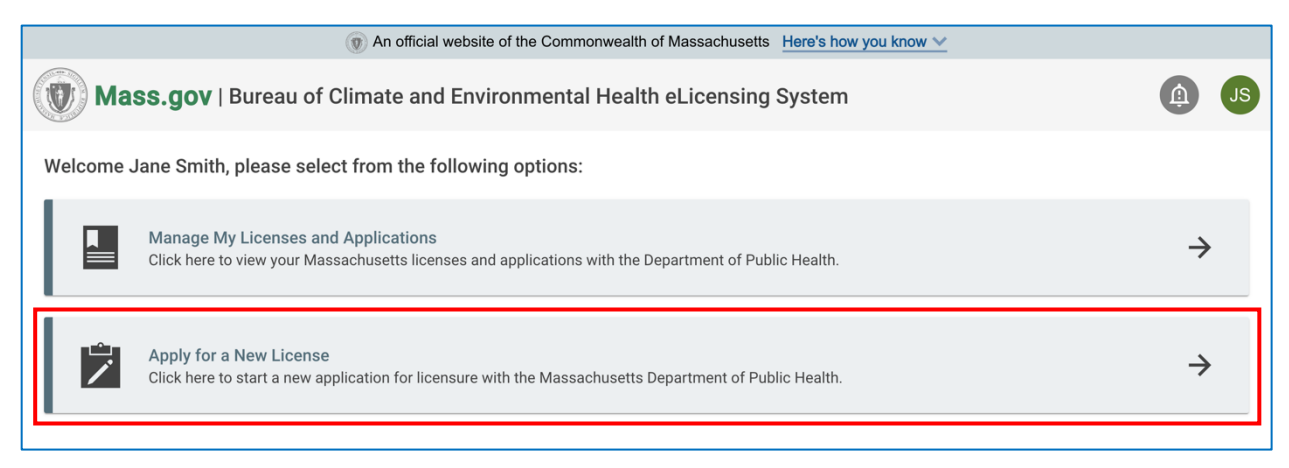

#### Apply for a New License card

Step 2: Click on the "View More" button under the applicable licensing board.

OR

| ease select a Licensing Board o                                                                                                    | Program from the options below:                                                                                                    |
|----------------------------------------------------------------------------------------------------|----------------------------------------------------------------------------------------------------|
| Food Protection Program                                                                                                    |                                                                                                    |
| The Food Protection Program serve                                                                                                    | s Massachusetts by:                                                                                                    |
| Developing regulations, policies,<br>Conducting routine inspections<br>Conducting foodborne illness co<br>Participating in cooperative food<br>Offering educational programs<br>Undertaking regulatory enforcen<br>For more information, please visit th<br>To apply for a license or permit cover | and interpretations<br>mplaint investigations and responding to other food emergency incidents<br>safety inspection programs with other state, federal and local agencies<br>ent actions such as embargoes, administrative sanctions, and civil or criminal penalties<br>e Program Website.<br>:red by the Food Protection Program, click "View More".<br>View More |
| Radiation Control Program                                                                                                    |                                                                                                    |
| We protect the health and safety of<br>radioactive materials including the r<br>radiologic technologists, laser regis                                                                                                    | the Commonwealth from the harmful effects of ionizing and non-ionizing radiation. RCP staff address a range of issues associated with<br>egulation of specific radioactive sources, x-ray technology, nuclear medicine, mammography, professional training and licensure for<br>ration, and more.                                                                   |
| For more information, please visit <b>t</b>                                                                                                    | e Program Website.                                                                                                    |
|                                                                                                    |                                                                                                    |

#### View More button

### **<u>Step 3:</u>** Click on the "Start Application" on the applicable license application card.

| Animal Laboratories License<br>You must have a license from the Food Protection Program to use dogs or cats in research and education.                                           | Start Application |
|----------------------------------------------------------------------------------------------------|-------------------|
| Methyl or Wood Alcohol License<br>You must have a license from the Food Protection Program to manufacture, distribute, and/or sell methyl or wood alcohol in Massachusetts.      | Start Application |
| Out-of-State Bakeries Transport License<br>You must have a license from the Food Protection Program to transport bakery products into the Massachusetts for the purpose of sale. | Start Application |

#### Start Application button

**<u>Step 4</u>**: Continue through the application following the instructions on each page, completing the required fields, and uploading the required documents.

| a) a)   a) a)   a) a)   b) b)   b) b)   b) <th>Image: Constraint on the constraint on the constraint o</th> <th>2 3 4   Information eSignature Payment     * # ANLNE 1004B      to his information below:   Name Doing Business As (DBA) Institution Phone Number *   (* Institution mailing address information below:   If the institution mailing address information below:   * of the institution frain address information below:   If the institution mailing address information below:   * of the institution frain address information below:   If the facility information below:   * of the institution frain address information below:   If the facility information below:   * of the facility information below:   If the facility information below:   * of the facility information below:   If the facility information below:   * of the facility information below:   If the facility information below:   * of the facility information below:   If the facility information below:   * of the facility information below:   If the facility information below:   * of the facility information below:   If the facility information below:   * of the facility information below:   If the facility information below:   * of the facility information below:   If the facility information below:   * of the facility information below:   If the facility information below:   * of the facility information below:   If the facility information below:   * of the facility information below:   If the facility inf</th> | Image: Constraint on the constraint on the constraint o | 2 3 4   Information eSignature Payment     * # ANLNE 1004B      to his information below:   Name Doing Business As (DBA) Institution Phone Number *   (* Institution mailing address information below:   If the institution mailing address information below:   * of the institution frain address information below:   If the institution mailing address information below:   * of the institution frain address information below:   If the facility information below:   * of the institution frain address information below:   If the facility information below:   * of the facility information below:   If the facility information below:   * of the facility information below:   If the facility information below:   * of the facility information below:   If the facility information below:   * of the facility information below:   If the facility information below:   * of the facility information below:   If the facility information below:   * of the facility information below:   If the facility information below:   * of the facility information below:   If the facility information below:   * of the facility information below:   If the facility information below:   * of the facility information below:   If the facility information below:   * of the facility information below:   If the facility information below:   * of the facility information below:   If the facility inf                                                                                                    |
|----------------------------------------------------------------------------------------------------|----------------------------------------------------------------------------------------------------|----------------------------------------------------------------------------------------------------|
| Application st xHLNE1043   Page of the institution information below:   Institution Phane Number *   Page of the US.7*   Origonal address information below:   Page enter the institution mailing address information below:   Rease enter the institution mailing address information below:   Rease enter the institution mailing address information below:   Rease enter the institution mailing address information below:   Rease enter the institution mailing address information below:   Rease enter the institution mailing address information below:   Rease enter the institution mailing address information below:   Rease enter the institution mailing address information below:   Rease enter the institution mailing address information below:   Rease enter the institution mailing address information below:   Rease enter the facility information below: If there is no facility name, please enter the number *   Image: the information below: If there is no facility name, please enter the number *   Image: the information below: If there is no facility name, please enter the number *   Image: the information below: If there is no facility name, please enter the number *   Image: the information below: If there is no facility name, please enter the number *   Image: the information below: If there is no facility name, please enter the number *   Image: the information below: If there is no facility name, please enter the number *   Image: the information below: If there is no facility name, please enter the number *   Image: the information below: If there is no facility name, please enter the institution information the inform                                                                                                    | Organization Information     Organization Information   Please enter the institution information below:   Institution Name*     Doing Business As (DBA)   Institution Phone Number*   Enter DBA if different than business name.     Is your facility located in the U.S.?*   Please enter the institution mailing address information below:   Please enter the institution mailing address information below:   Please enter the institution mailing address information below:   Please enter the institution mailing address information below:   Please enter the institution mailing address information below:   Mailing Address Line 1*   Mailing State*   Mailing Zip Code*   Mailing Country*   Mailing Zip Code*   Mailing Country *   Please enter the facility information below. If there is no facility name, please enter the name of the business or DBA.                                                                                                    | Information Ownership Signature Payment     A StANLAE10048        total Information        total Information below:     Name       Total Statuston Formation below:     Name       Total Statuston Formation below:     Information Statuston Formation below:     Information Statuston Formation below:     Information Statuston Formation below:        Information Below:     Information Statuston Formation below:        Information Below:        Information below:        Information below:                                                                                                  Information below: If there is no facility name, please enter the business or DBA:   Information below: If there is no facility name, please enter the business or DBA:   Information below: If there is no facility name, please enter the business or DBA:   Information Below: If there is no facility name, please enter the                                                                                                    |
| Application #: ANLNET0043   Drganization Information   Passe enter the institution information below:   syour facility located in the U.S.?*   Yeso O No   Passe enter the institution mailing address information below:   Address Line 1*   Mailing Address Line 2   aling City*   Yese enter the facility information below. If there is no facility name, please enter the name of the business or DBA.   ''ese enter the facility information below. If there is no facility name, please enter the name of the business or DBA.   ''ese enter the facility information below. If there is no facility name, please enter the name of the business or DBA.   ''estate enter the facility information below. If there is no facility name, please enter the name of the business or DBA.   ''estate enter the facility information below. If there is no facility name, please enter the name of the business or DBA.   ''estate enter the facility information below. If there is no facility name, please enter the name of the business or DBA.   ''estate enter the facility information below. If there is no facility name, please enter the name of the business or DBA.   ''estate enter the facility information below. If there is no facility name, please enter the name of the business or DBA.   ''estate enter the facility information below. If there is no facility name, please enter the name of the business or DBA.   ''estate enter the facility information below. If there is no facility name, please enter the name of the business or DBA.   ''estate enter the facility information below. If there is no facility name, please enter the name of the business or DBA.   ''estate enter the facility informa                                                                                                    | Application #: ANLNE10048   Organization Information   Please enter the institution information below:   snitution Name*   Enter DBA if different than business name.   syour facility located in the U.S.?*   Yes   No   Please enter the institution mailing address information below:   Mailing Address Line 1*   Mailing State*   Mailing Zip Code *   Mailing City*   Mailing State*   Mailing Zip Code *   Mailing Information below.   Please enter the facility information below. If there is no facility name, please enter the name of the business or DBA.                                                                                                    | FX ANNE10049   tion Information   er the institution information below:   Name •   Doing Busines As (DBA)   Institution Phone Number •   Enter DBA if different than business name.   Ity located in the US.? •   Ity located in the US.? •                                                                                                    |
| Preparization Information   Prese enter the institution information below:     syour facility located in the U.S.?*   res   No     Institution Facility address information below:     Rease enter the institution mailing address information below:     Rease enter the institution mailing address information below:     Rease enter the institution mailing address information below:     Rease enter the institution mailing address information below:     Rease enter the institution mailing address information below:     Rease enter the institution mailing address information below:     Rease enter the institution mailing address information below:     Rease enter the institution mailing address information below:     Rease enter the institution mailing address information below:     Rease enter the institution mailing address information below:     Realing Address Line 1     Mailing Zip Code*     Mailing City *     Reality Information below: If there is no facility name, please enter the business or DBA.     actility Address Line 1     Secility Address Line 1     Secility Address Line 1     Secility Address Line 1     Secility Address Line 2     Secility Address Line 2     Secility Address Line 2     Secility City*     Facility State*     Facility Zip Code* <td>Prganization Information Please enter the institution information below:          Please enter the institution Name *       Doing Business As (DBA)       Institution Phone Number *         Image: State in the U.S.? *       Enter DBA if different than business name.       Image: State in the U.S.? *         Yes       No       example@example.com</td> <td>tion Information below:<br/>The institution information below:<br/>The institution mailing address information below:<br/>The institution mailing address information below:<br/>The institution mailing address information below:<br/>The institution mailing address information below:<br/>The institution mailing address information below:<br/>The institution mailing address information below:<br/>The institution mailing address information below:<br/>The institution mailing address information below:<br/>The institution mailing address information below:<br/>The institution mailing address information below:<br/>The institution mailing address information below:<br/>The institution mailing address information below:<br/>The institution mailing address information below.<br/>The institution mailing address information below.<br/>The insti</td>                                                                                               | Prganization Information Please enter the institution information below:          Please enter the institution Name *       Doing Business As (DBA)       Institution Phone Number *         Image: State in the U.S.? *       Enter DBA if different than business name.       Image: State in the U.S.? *         Yes       No       example@example.com                                                                                                    | tion Information below:<br>The institution information below:<br>The institution mailing address information below:<br>The institution mailing address information below:<br>The institution mailing address information below:<br>The institution mailing address information below:<br>The institution mailing address information below:<br>The institution mailing address information below:<br>The institution mailing address information below:<br>The institution mailing address information below:<br>The institution mailing address information below:<br>The institution mailing address information below:<br>The institution mailing address information below:<br>The institution mailing address information below:<br>The institution mailing address information below.<br>The institution mailing address information below.<br>The insti |
| Pase enter the institution information below:     nstitution Name*     Syour facility located in the US.?*     Institution Email Address *   ovample@example.com     Nease enter the institution mailing address information below:     Hailing Address Line 1*     Mailing Address Line 2     Institution Email Address or DBA.     Pase enter the facility information below. If there is no facility name, please enter the business or DBA.     *ease enter the facility information below. If there is no facility name, please enter the business or DBA.     *acility Address Line 1*     Mailing Zip Code*     Mailing Zip Code*     *ease enter the facility information below. If there is no facility name, please enter the business or DBA.     *acility Address Line 1*     *ease enter the facility information below. If there is no facility name, please enter the business or DBA.     *acility Address Line 1*     *acility Address Line 1*     *acility Address Line 1*     *acility Address Line 1*     *acility Address Line 1*     *acility Address Line 1*     *acility Address Line 1*     *acility Address Line 2*     *acility Address Line 2*     *acility Address Line 2*     *acility Address Line 2*     *acility Address Line 2*     *acility Address Line 2* <td>Please enter the institution information below:     nstitution Name •     Please enter the institution information below:     Please enter the institution mailing address information below:     Please enter the institution mailing address information below:     Adling City •   Mailing State *   Mailing City •     Mailing State *     Mailing Xtate *   Mailing City •     Mailing Address or DBA.</td> <td>r He institution Information below:<br/>Name</td>                                                                                                    | Please enter the institution information below:     nstitution Name •     Please enter the institution information below:     Please enter the institution mailing address information below:     Please enter the institution mailing address information below:     Adling City •   Mailing State *   Mailing City •     Mailing State *     Mailing Xtate *   Mailing City •     Mailing Address or DBA.                                                                                                    | r He institution Information below:<br>Name                                                                                                    |
| Institution Name *   Doing Business As (DBA) Institution Phone Number *    group facility located in the U.S.?* Enter DBA if different than business name.   Yee O No   Preace enter the institution mailing address information below:    Preace enter the institution mailing address information below:    Address Line 1 *  Mailing Address Line 2    Aaling City *  Mailing State*    MA Q   Yeese enter the facility information below. If there is no facility name, please enter the business or DBA.   ''''''''''''''''''''''''''''''''''''                                                                                                    | Institution Name   Doing Business As (DBA) Institution Phone Number    Enter DBA. if different than business name.  Institution Email Address +  Pres No  No  No  No  No  No  No  No  No  No                                                                                                    | Name* Doing Business As (DBA) Institution Phone Number*   Intro DBA if different than business name. Institution Phone Number*   ithy located in the U.S.?* Institution Email Address *   ithy located in the U.S.?* Institution Email Address *   ithy located in the U.S.?* Institution Email Address *   ithy located in the U.S.?* Institution Email Address *   ithy located in the U.S.?* Institution Email Address *   ithy located in the U.S.?* Maling Address Line 2   ith institution mailing address information below: Maling Zip Code *   ith facility information below. If there is no facility name, please enter the name = the business or DBA.   rer the facility information below. If there is no facility name, please enter the name = the business or DBA.   rer the facility information below. If there is no facility name, please enter the name = the business or DBA.   rer the facility information below. If there is no facility name, please enter the name = the business or DBA.   rer the facility information below. If there is no facility name, please enter the name = the business or DBA.   rer the facility information below. If there is no facility name, please enter the name = the business or DBA.   rer the facility information below. If there is no facility name, please enter the name = the business or DBA.   rer the facility information below. If there is no facility name, please enter the name = the business or DBA.   rer the facility information below. If there is no facility name, please enter the name = the plane = the plane = the plane = the plane = the plane = the plane = the plane = the plane = the plane = the p                                                                                                    |
| Enter DBA.If different than business name.   syour facility located in the U.S.?*   No     example@example.com           Please enter the institution mailing address information below:        Aaling Address Line 1*     Mailing City*   Ma   tease enter the facility information below. If there is no facility name, please enter the name of the business or DBA.   acility Name*   facility Address Line 1*   acility Address Line 1*   Facility Phone Number*   acility Address Line 1*   Facility Address Line 2   acility Address Line 1*   Facility Address Line 2   acility Name*   Facility State*   Facility Address Line 2   Content of the States   acility Address Line 1*   Facility Address Line 2   acility Address Line 1*   Facility State*   Facility Zip Code*   Facility City*   Facility State*   Facility Zip Code* Facility County* United States The content of the states The content of the state                                                                                                    | Institution Email Address   Yes   Yes   No      Rease enter the institution mailing address information below:   Ataling Address Line 1*   Mailing Address Line 2   Mailing City* Mailing State* Mailing Zip Code * Mailing Country* Inted States v Please enter the facility information below. If there is no facility name, please enter the name of the business or DBA.                                                                                                    | Enter DBA if different than business name.   lity located in the U.S.?*   No   Institution Email Address *   example@example.com   If the institution mailing address information below:   are the institution mailing address information below:   Mailing Address Line 2   f*   Mailing State*   Mailing Zip Code *   Mailing Country*   Institution below. If there is no facility name, please enter the name of the business or DBA.   re*   Facility information below. If there is no facility name, please enter the business or DBA.   re*   Facility Address Line 2   Institution Email Address Line 2   Institution Email Address Line 2                                                                                                    |
| s your facility located in the U.S.?* No No No No No No No No No No No No No                                                                                                    | s your facility located in the U.S.?*  Yes No  No  Nease enter the institution mailing address information below:  Aailing Address Line 1*  failing City* Mailing State* Mailing State* Mailing Zip Code* Mailing Country*  Lease enter the facility information below. If there is no facility name, please enter the name of the business or DBA.                                                                                                    | Ity located in the U.S.?* Institution Email Address * example@example.com Institution mailing address information below: er the institution mailing address information below: If the institution mailing address Line 2 IIIIIIIIIIIIIIIIIIIIIIIIIIIIIIIIIIII                                                                                                    |
| No example@example.com     Please enter the institution mailing address information below::     Alaling Address Line 1*     Mailing State *     Mailing Cip Code *     Mailing Cip Code *     Mailing Cip Code *     Mailing State *     Mailing Cip Code *     Mailing Cip Code *     Facility Address Line 2     Image: State *     Facility Cip Code *     Facility Cip Code *     Facility Cip Code *     Facility Cip Code *     Facility Cip Code *     Mailing Cip Code *     Mailing Cip Code *     Mailing Cip Cip Cip Cip Cip Cip Cip Cip Cip Cip                                                                                                    | Yes No     Please enter the institution mailing address information below:     Alling Address Line 1*     Mailing Address Line 2     Alling City*     Mailing State*     Mailing Zip Code *     Mailing Country*     United States                                                                                                    | No example@example.com   ar the institution mailing address information below:   dress Line 1* Mailing Address Line 2   (* Mailing State *   Mailing State * Mailing Country *   (* Mailing State *   MA United States   ar the facility information below. If there is no facility name, please enter the name of the business or DBA.   ne * Facility Phone Number *   if the facility Address Line 2   if the facility Address Line 2   if the facility Address Line 2   if the facility Address Line 2   if the facility State *   Ma   if the facility State *   Ma   if the facility State *   Ma   if the facility State *   if the facility State *   Ma   if the facility State *   if the facility State *   if the facility State *   if the facility State *   if the facility State *   if the facility State *   if the facility State *   if the facility State *                                                                                                    |
| Please enter the institution mailing address information below:   Aailing Address Line 1*   Mailing City*   Mailing State*   Mailing City *   MA   *   flease enter the facility information below. If there is no facility name, please enter the name of the business or DBA.   acility Name *   Facility Phone Number *   acility Address Line 1*   Facility Address Line 2   acility City*   Facility State*   Facility Zip Code*   MA   Yeake *   Facility State*   Facility Zip Code*   MA   Yeake *   Facility City*   Facility State*   Facility Zip Code*   Facility County*   Yeake *   Facility Zip Code*   Facility County *   Yeake *   Yeake *   Yeake *   Yeake *   Facility Zip Code*   Facility County *   Yeake *   Yeake *   Yeake *   Yeake *   Yeake *   Yeake *   Yeake *   Yeake *   Yeake *   Yeake *   Yeake *   Yeake *   Yeake *   Yeake *   Yeake *   Yeake *   Yeake *   Yeake *   Yeake *   Yeake *   Yeake *   Yeake *   Yeake *   Yeake *   Yeake *   Yeake * <td>'lease enter the institution mailing address information below:         Ataling Address Line 1 *       Mailing Address Line 2         Image: State and the information below.       Mailing Country *         Ataling City *       Mailing State *       Mailing Zip Code *       Mailing Country *         Image: Mailing City *       Mailing Tip Code *       Mailing Country *         Image: Mailing City *       Mailing City *       United States       Image: City *         Image: Mailing City *       Mailing City *       Mailing City *       Mailing City *         Image: Mailing City *       Mailing City *       Mailing City *       Mailing City *         Image: Mailing City *       Mailing City *       Mailing City *       Mailing City *         Image: Mailing City *       Mailing City *       Mailing City *       Mailing City *         Image: Mailing City *       Mailing City *       Mailing City *       Mailing City *         Image: Mailing City *       Mailing City *       Mailing City *       Mailing City *         Image: Mailing City *       Mailing City *       Mailing City *       Mailing City *         Image: Mailing City *       Mailing City *       Mailing City *       Mailing City *         Image: Mailing City *       Mailing City *       Mailing City *       Mailing City *</td> <td>er the institution mailing address information below:          dress Line 1*       Mailing Address Line 2         r*       Mailing State *       Mailing Zip Code *       Mailing Country *         r*       MA       Vinited States       v         ar the facility information below. If there is no facility name, please enter the name of the business or DBA.       Vinited States       v         res       Facility Phone Number *       Facility Phone Number *       Facility Address Line 2         ress Line 1 *       Facility Xaddress Line 2       Facility Zip Code *       Facility Country *         *       Facility State *       Facility Zip Code *       Facility Country *</td>                                                                                                    | 'lease enter the institution mailing address information below:         Ataling Address Line 1 *       Mailing Address Line 2         Image: State and the information below.       Mailing Country *         Ataling City *       Mailing State *       Mailing Zip Code *       Mailing Country *         Image: Mailing City *       Mailing Tip Code *       Mailing Country *         Image: Mailing City *       Mailing City *       United States       Image: City *         Image: Mailing City *       Mailing City *       Mailing City *       Mailing City *         Image: Mailing City *       Mailing City *       Mailing City *       Mailing City *         Image: Mailing City *       Mailing City *       Mailing City *       Mailing City *         Image: Mailing City *       Mailing City *       Mailing City *       Mailing City *         Image: Mailing City *       Mailing City *       Mailing City *       Mailing City *         Image: Mailing City *       Mailing City *       Mailing City *       Mailing City *         Image: Mailing City *       Mailing City *       Mailing City *       Mailing City *         Image: Mailing City *       Mailing City *       Mailing City *       Mailing City *         Image: Mailing City *       Mailing City *       Mailing City *       Mailing City *                                                                                                    | er the institution mailing address information below:          dress Line 1*       Mailing Address Line 2         r*       Mailing State *       Mailing Zip Code *       Mailing Country *         r*       MA       Vinited States       v         ar the facility information below. If there is no facility name, please enter the name of the business or DBA.       Vinited States       v         res       Facility Phone Number *       Facility Phone Number *       Facility Address Line 2         ress Line 1 *       Facility Xaddress Line 2       Facility Zip Code *       Facility Country *         *       Facility State *       Facility Zip Code *       Facility Country *                                                                                                    |
| Please enter the institution mailing address information below:     Aailing Address Line 1     Mailing City *     Mailing State *     Mailing City *     Mailing City * <td< td=""><td>Please enter the institution mailing address information below:         Aailing Address Line 1*       Mailing Address Line 2         Image: Address Line 1*       Mailing Address Line 2         Aailing City*       Mailing State*       Mailing Zip Code *       Mailing Country *         Mailing City*       Mailing Xite*       Mailing Zip Code *       Mailing Country *         Please enter the facility information below. If there is no facility name, please enter the name of the business or DBA.       United States</td><td>er the institution mailing address information below:   dress Line 1* Mailing Address Line 2   r* Mailing State *   Mailing Zip Code * Mailing Country *   MA Inted States   r* the facility information below. If there is no facility name, please enter the name of the business or DBA.   re* Facility Phone Number *   fress Line 1* Facility Address Line 2   if the state * Facility Address Line 2   if the state * Facility Zip Code *   if the state * Facility Zip Code *   if the state * Facility Zip Code *   if the state * Facility Zip Code *   if the state * Facility Zip Code *   if the state * Facility Zip Code *   if the state * Facility Zip Code *   if the state * Facility Zip Code *   if the state * Facility Zip Code *   if the state * Facility Zip Code *   if the state * Facility Zip Code *</td></td<>                                                                                                    | Please enter the institution mailing address information below:         Aailing Address Line 1*       Mailing Address Line 2         Image: Address Line 1*       Mailing Address Line 2         Aailing City*       Mailing State*       Mailing Zip Code *       Mailing Country *         Mailing City*       Mailing Xite*       Mailing Zip Code *       Mailing Country *         Please enter the facility information below. If there is no facility name, please enter the name of the business or DBA.       United States                                                                                                    | er the institution mailing address information below:   dress Line 1* Mailing Address Line 2   r* Mailing State *   Mailing Zip Code * Mailing Country *   MA Inted States   r* the facility information below. If there is no facility name, please enter the name of the business or DBA.   re* Facility Phone Number *   fress Line 1* Facility Address Line 2   if the state * Facility Address Line 2   if the state * Facility Zip Code *   if the state * Facility Zip Code *   if the state * Facility Zip Code *   if the state * Facility Zip Code *   if the state * Facility Zip Code *   if the state * Facility Zip Code *   if the state * Facility Zip Code *   if the state * Facility Zip Code *   if the state * Facility Zip Code *   if the state * Facility Zip Code *   if the state * Facility Zip Code *                                                                                                    |
| Aaling Address Line 1 *   Aaling Address Line 2     Aaling City*     Mailing State *     Mailing Zip Code *     Mailing City*     Mailing Zip Code *     Mailing City*     Mailing City*     Mailing City*     Mailing City*     Mailing City*     Mailing City*     Mailing City*     Facility Address Line 2     acility City*     Facility State*   Facility Zip Code*     Mailing City*     Mailing City*     Mailing City*     Mailing City*     Mailing City*     Mailing City*     Facility Address Line 2     Image: State *     Facility State *   Facility Zip Code *     Mailing City*     Facility State *     Facility Zip Code *     Vinited States     Image: State *     Facility Zip Code *     Facility Country *     United States     Image: State *     Facility Zip Code *     Facility Country *     United States     Image: State *     Facility City *     Image: State *     Facility City *     Im                                                                                                    | Aailing Address Line 1 * Mailing Address Line 2          Aailing City *       Mailing State *       Mailing Zip Code *       Mailing Country *         Aailing City *       Mailing State *       Mailing Zip Code *       Mailing Country *         MA       ✓       United States       ✓                                                                                                    | dress Line 1*<br>Mailing Address Line 2<br>y* Mailing Country*<br>MA V Mailing Zip Code * Mailing Country*<br>United States V<br>tr the facility information below. If there is no facility name, please enter the name of the business or DBA.<br>re* Facility Phone Number*<br>fress Line 1* Facility State * Facility Address Line 2<br>* Facility State * Facility State * Facility Zip Code * Facility Country*<br>MA V United States V                                                                                                    |
| Iailing Address Line 1* Mailing State *   Iailing City * Mailing State *   Mailing State * Mailing Zip Code *   MA    Iease enter the facility information below. If there is no facility name, please enter the name of the business or DBA.    Iease enter the facility information below. If there is no facility name, please enter the name of the business or DBA.    acility Name * Facility Phone Number *   acility Address Line 1 * Facility Address Line 2   acility City * Facility State *   MA Facility Zip Code *   MA Y                                                                                                    | Italing Address Line 1     Mailing Address Line 2       Italing City *     Mailing Xite *       Mailing City *     Mailing Zip Code *       MA     United States                                                                                                    | drives Line 1* Mailing Address Line 2   y* Mailing State*   MA View States   MA View States   Facility Phone Number*   fress Line 1*   Facility Address Line 2   Facility Address Line 2   i*   Facility State*   Facility State*   Facility Zip Code*   MA   Mailing Country*   United States                                                                                                    |
| Aailing City* Mailing State*   MA Mailing Zip Code*   MA Mailing Zip Code*   MA Mailing Country*   Please enter the facility information below. If there is no facility name, please enter the name of the business or DBA.   Please enter the facility information below. If there is no facility name, please enter the name of the business or DBA.   Please enter the facility information below. If there is no facility name, please enter the name of the business or DBA.   Please enter the facility Address Line 1*   Facility Address Line 1*   Facility Address Line 2   Image: State 1*   Facility State 1*   Facility State 1*   Facility State 1*   Facility State 1*   Facility State 1*   MA   MA   MA                                                                                                    | Aaling City* Mailing State * Mailing Zip Code * Mailing Country * MA  Valuese enter the facility information below. If there is no facility name, please enter the name of the business or DBA.                                                                                                    | y* Mailing State *   Mailing Cip Code *   MA     MA     MA     Mailing County*   United States     v     Facility Information below. If there is no facility name, please enter the name of the business or DBA.     ret the facility Information below. If there is no facility name, please enter the name of the business or DBA.     ret the facility Information below. If there is no facility name, please enter the name of the business or DBA.     ret the facility Phone Number *     facility Phone Number *     facility Address Line 2     inferse Line 1 *   Facility State *   Facility Zip Code *   Facility Country *   MA   MA     inferse Line 2     inferse Line 1 *     Facility State *     Facility Zip Code *     Facility Country *     United States     inferse     MA     V     V     V     V     V     V     V     V     V     V     V     V     V     V     V     V     V     V                                                                                                    |
| Mailing City*     Mailing State*     Mailing State *     Mailing Code*     Mailing Country*       MA       Unled States        Hease enter the facility information below. If there is no facility name, please enter the name of the business or DBA.          Hease enter the facility information below. If there is no facility name, please enter the name of the business or DBA.      Facility Phone Number*       Hease enter the facility Address Line 1*      Facility Address Line 2        Intervention     Facility State*     Facility Zip Code*     Facility Country*       Address Line 1*     Facility State*     Facility Zip Code*     Facility Country*       Intervention     MA     Intervention     Intervention                                                                                                    | Aailing City * Mailing State * Mailing Zip Code * Mailing Country * MA  Vease enter the facility information below. If there is no facility name, please enter the name of the business or DBA.                                                                                                    | y* Mailing State * Mailing Zip Code * Mailing Country *   MA  United States    ar the facility information below. If there is no facility name, please enter the name of the business or DBA.   me* Facility Phone Number *   fress Line 1 * Facility Address Line 2   i* Facility State * Facility Zip Code *   fress Line 1 * Facility State * Facility Zip Code *   i* Facility State * Facility Zip Code * Facility Country *   i* MA Image: Comparison of the States method states method s                                                                                                    |
| MA united States     Please enter the facility information below. If there is no facility name, please enter the name of the business or DBA.     'acility Name*     facility Address Line 1*     facility Address Line 2     acility City*     Facility State*   Facility Zip Code*   Facility Country*   United States     United States                                                                                                    | Please enter the facility information below. If there is no facility name, please enter the name of the business or DBA.                                                                                                    | MA United States   er the facility information below. If there is no facility name, please enter the name of the business or DBA.   me* Facility Phone Number*   fress Line 1*   Facility Address Line 2   Facility State*   Facility Zip Code*   Facility Country*   United States   (Initial States)   MA   (Initial States)   MA   (Initial States)   MA   (Initial States)   Initial States)   (Initial States)   Initial States)   (Initial States)   Initial States)   (Initial States)   Initial States)   (Initial States)   Initial States)   (Initial States)   Initial States)   (Initial States)   Initial States)   (Initial States)   Initial States)   (Initial States)   Initial States)   (Initial States) (Initial States)                                                                                                    |
| Please enter the facility information below. If there is no facility name, please enter the name of the business or DBA.   'acility Name *   'acility Address Line 1 *   'acility Address Line 2   'acility City *   Facility State *   Facility Zip Code *   Facility Country *   United States ▼                                                                                                    | Please enter the facility information below. If there is no facility name, please enter the name of the business or DBA.                                                                                                    | er the facility information below. If there is no facility name, please enter the name of the business or DBA.       me*     Facility Phone Number*       fress Line 1*     Facility Address Line 2       ress Line 1*     Facility State*       Facility State*     Facility Zip Code*       Facility Country*     United States                                                                                                    |
| Facility Address Line 1 *     Facility Address Line 2       iacility City *     Facility State *       Facility Zip Code *     Facility Country *       MA     MA                                                                                                    | Facility Name * Facility Phone Number *                                                                                                    | intersting 1*     Facility Address Line 2       intersting 1*     Facility State *       intersting 1*     Facility Zip Code *       intersting 1*     Facility Zip Code *       intersting 1*     MA   United States                                                                                                    |
| acility Address Line 1<br>acility City * Facility State * Facility Zip Code * Facility Country *<br>MA V United States V                                                                                                    | aniitu Addree Lina 1 * Eaniitu Addree Lina 2                                                                                                    | Pacifity State*     Facility Zip Code*     Facility Country*       MA     MA     United States                                                                                                    |
| acility City * Facility State * Facility Zip Code * Facility Country *<br>MA  V United States V                                                                                                    |                                                                                                    | Facility State*     Facility Zip Code*     Facility Country*       MA     United States     V                                                                                                    |
| Accility City * Pacility State * Pacility Zip Code * Pacility Country *<br>MA V United States V                                                                                                    |                                                                                                    | MA     United States                                                                                                    |
|                                                                                                    | The Olive A Constraint Constraint Constraint Constraint                                                                                                    |                                                                                                    |
|                                                                                                    | acility City * Facility State * Facility Zip Code * Facility Country *                                                                                                    |                                                                                                    |
|                                                                                                    | acility City*     Facility Zip Code *     Facility Country *       MA     United States     V                                                                                                    | er the Responsible Contact Person information below:                                                                                                    |
| Please enter the Responsible Contact Person information below:                                                                                                    | 'acility City*     Facility State*     Facility Zip Code*     Facility Country*       MA      United States                                                                                                    |                                                                                                    |
| Please enter the Responsible Contact Person information below:<br>Pesponsible Contact Person First Name * Responsible Contact Person Last Name *                                                                                                    | Facility City*     Facility Zip Code *     Facility Country *       MA     Image: Contact Person Information below:     Image: Contact Person Last Name *                                                                                                    | e Contact Person First Name * Responsible Contact Person Last Name *                                                                                                    |
| Please enter the Responsible Contact Person information below:<br>tesponsible Contact Person First Name * Responsible Contact Person Last Name *                                                                                                    | racility City*     Facility Zip Code *     Facility Country *       MA     Image: Contact Person Information below:     Image: Contact Person Last Name *                                                                                                    | e Contact Person First Name * Responsible Contact Person Last Name *                                                                                                    |
| Please enter the Responsible Contact Person Information below:         Responsible Contact Person First Name *         Responsible Contact Person Last Name *         Image: Seponsible Contact Person Phone Number *         Responsible Contact Person Phone Number *                                                                                                    | Pacility City*     Facility Zip Code *     Facility Country *       MA     Image: Contact Person Information below:     Image: Contact Person Last Name *       Please enter the Responsible Contact Person Information below:     Responsible Contact Person Last Name *       Please enter the Responsible Contact Person First Name *     Responsible Contact Person Last Name *       Image: Contact Person Phone Number *     Responsible Contact Person Email *                                                                                                    | e Contact Person First Name * e Contact Person Last Name * e Contact Person Phone Number * Responsible Contact Person Email *                                                                                                    |

Application page

<u>Step 5:</u> If applicable, you must pay the application fee before you can submit the application. On the Payment page, click the "Pay Fee" button to be directed to the third-party payment vendor's page.

| Home > My Licenses/Registration                                                                                                    | s > Animal Laboratories License >                                                                                                    | Animal Laboratories License - New Application                                                                                                    |                                                                                                    |                                                    |
|----------------------------------------------------------------------------------------------------|----------------------------------------------------------------------------------------------------|----------------------------------------------------------------------------------------------------|----------------------------------------------------------------------------------------------------|----------------------------------------------------|
| Organization Information                                                                                                    | 2<br>Ownership                                                                                                    | 3<br>eSignature                                                                                                    | 4<br>Payment                                                                                           | 5<br>Submit                                        |
| Application #: ANLNE10048                                                                                                    |                                                                                                    |                                                                                                    |                                                                                                    |                                                    |
| Please note: The fee below is non-refun<br>IMPORTANT: After you make the paym<br>is required, you must first complete the<br>processed until you click the "Submit" I<br>Please make a payment online with a cr | dable.<br>ent online, be sure to return to the lice<br>payment step before proceeding to t<br>button on the Submit page.<br>redit or debit card or an ACH payment | ensing system and complete this application by pr<br>he Submit page. To proceed to the Submit page, c<br>by clicking the "Pay Fee" button below. | roceeding to the Submit page and clicking the "S<br>click the "Go to Next Page" button below. Your app | ubmit" button. If payment<br>plication will not be |
| There is a 2.35% non-refundable conver<br>Amount Due: \$50.00                                                                                                    | nience fee for processing credit card p                                                                                                    | ayment(s).                                                                                                    |                                                                                                    |                                                    |

Pay Fee button

**Step 6:** Complete the payment information, mark the checkbox to agree to the terms and conditions, and click the "Submit Payment" button at the bottom of the page.

**<u>Step 7:</u>** After paying, you will automatically be returned to the licensing system.

Please note, you must submit the application, or it will not be processed.

| 🔞 Home 🔸 My Licenses/Registrati                                                                                                    | ons > Animal Laboratories License                                                                                                    | > Animal Laboratories License - New Application                                                                                                    |                                                                                                    |                                                        |  |  |  |  |
|----------------------------------------------------------------------------------------------------|----------------------------------------------------------------------------------------------------|----------------------------------------------------------------------------------------------------|----------------------------------------------------------------------------------------------------|--------------------------------------------------------|--|--|--|--|
| 0rganization Information                                                                                                    | 2<br>Ownership                                                                                                    | 3<br>eSignature                                                                                                    | 4<br>Payment                                                                                         | 5<br>Submit                                            |  |  |  |  |
| Application #: ANLNE10048                                                                                                    | Application #: ANLNE10048                                                                                                    |                                                                                                    |                                                                                                    |                                                        |  |  |  |  |
| Please note: The fee below is non-ref<br>IMPORTANT: After you make the par<br>is required, you must first complete<br>processed until you click the "Submi<br>Please make a payment online with a<br>There is a 2.35% non-refundable com | undable.<br>yment online, be sure to return to the l<br>the payment step before proceeding to<br>the submit page.<br>I credit or debit card or an ACH payme<br>yenience fee for processing credit carc | icensing system and complete this application by<br>a the Submit page. To proceed to the Submit page,<br>ht by clicking the "Pay Fee" button below.<br>I payment(s). | proceeding to the Submit page and clicking the<br>. click the "Go to Next Page" button below. Your : | "Submit" button. If payment<br>application will not be |  |  |  |  |
| Amount Due: \$50.00                                                                                                    |                                                                                                    |                                                                                                    |                                                                                                    |                                                        |  |  |  |  |
| Amount Paid: \$50.00                                                                                                    |                                                                                                    |                                                                                                    |                                                                                                    |                                                        |  |  |  |  |
| Remaining Amount: \$0.00                                                                                                    |                                                                                                    |                                                                                                    |                                                                                                    |                                                        |  |  |  |  |
| << Go To Previous Page Go To Next Page                                                                                                    | je >>                                                                                                    |                                                                                                    |                                                                                                    |                                                        |  |  |  |  |

Go To Next Page button

**<u>Step 8:</u>** Click on the "Go to Next Page" button.

| Organization Information     Zending M     Zending M | itted yet. You must seroll to the link of the link of | 3<br>Ownership<br>bottom of this page and click<br>olication below. If all informati                                                   | eSignature<br>the "Submit" button.                                                                                                    | 5<br>Payment                                           | 6<br>Submit                                    |
|----------------------------------------------------------------------------------------------------|----------------------------------------------------------------------------------------------------|----------------------------------------------------------------------------------------------------|----------------------------------------------------------------------------------------------------|--------------------------------------------------------|------------------------------------------------|
| Organization Information Vending M Application #: FVMRA10001 Please note that your application has not been subtra Please review your Food and/or Beverage Vending M following will happen: • You will be redirected to a confirmation page on th • You will be redirected to a confirmation page on th • You will be redirected to a confirmation mail with your app                                                                                                    | itted yet. You must scroll to the li<br>achine License - Reactivation App<br>is site - please print this page or<br>liceation number affirming the sul                                                                                                    | ownership                                                                                                    | eSignature                                                                                                    | Payment                                                | Submit                                         |
| Application #: FVMRA10001 Please note that your application has not been subm Please review your Food and/or Beverage Vending M following will happen: • You will be redirected to a confirmation page on th · You will be redirected to a confirmation email with your app                                                                                                    | itted yet. You must scroll to the l<br>achine License - Reactivation App<br>is site – please print this page or<br>lication will enter the review que                                                                                                    | bottom of this page and click<br>blication below. If all informati                                                                     | the "Submit" button.                                                                                                    |                                                        |                                                |
| Please note that your application has not been subn<br>Please review your Food and/or Beverage Vending M<br>following will happen:<br>• You will be redirected to a confirmation page on th<br>· You will be redirected to a confirmation email with your ap                                                                                                    | itted yet. You must scroll to the l<br>achine License - Reactivation App<br>is site – please print this page or<br>lication number affirming the sul                                                                                                    | bottom of this page and click<br>Dication below. If all informati                                                                      | the "Submit" button.                                                                                                    |                                                        |                                                |
| You will receive a confirmation email with your able                                                                                                    | dication number attirming the sub<br>dication will enter the review que                                                                                                    | save a screenshot for your re                                                                                                    | ion is accurate, <u>click the "submit" button at t</u><br>cords;                                                                          | <u>the bottom of the page</u> . When you submit this a | upplication, the                               |
| For applications that do not auto approve, your ap                                                                                                    |                                                                                                    | ue.                                                                                                    | cneck your spam tolder,                                                                                                    | -                                                      |                                                |
| After you submit your application, you may log in and<br>more information.<br>The review process may take several weeks. You will<br>*The following applications do not auto approve: The<br>new application if 'Other' is selected for the question                                                                                                    | view it on this website, but you w<br>be notified via email when the De<br>Food and/or Beverage Vending M<br>Who approved the water source?                                                                                                    | vill not be able to make edits u<br>epartment has made a decisio<br>Machine license new applicati<br>P, and all license reactivation a | inless the Department gives permission for<br>on regarding your application.<br>on the Food and/or Beverage Vending Mach<br>applications. | changes. This may occur in case the reviewer i         | tas questions or needs<br>ding Machine license |
| Payment Information                                                                                                    |                                                                                                    |                                                                                                    |                                                                                                    |                                                        |                                                |
| Amount Due: \$40.00<br>Amount Paid: \$40.00                                                                                                    |                                                                                                    |                                                                                                    |                                                                                                    |                                                        |                                                |
| Remaining Amount: \$0.00                                                                                                    |                                                                                                    |                                                                                                    |                                                                                                    |                                                        |                                                |
|                                                                                                    |                                                                                                    |                                                                                                    |                                                                                                    |                                                        |                                                |
| Organization Information                                                                                                    |                                                                                                    |                                                                                                    |                                                                                                    |                                                        |                                                |
| In the field below, please provide a brief explanation on why the lice                                                                                                    | nse lapsed.: 123 456 798                                                                                                    |                                                                                                    |                                                                                                    |                                                        |                                                |
| Business Name: Food Vending Machine Business 1                                                                                                    | Doing Business As (D                                                                                                    | BA):                                                                                                    |                                                                                                    |                                                        |                                                |
| Business Email Address: Imeadows15@jdsoft.com                                                                                                    | Business Phone Num                                                                                                    | ber: 999-999-8888                                                                                                    |                                                                                                    |                                                        |                                                |
| Is your facility located in the U.S.?: Yes                                                                                                    | Tax Identification Nun                                                                                                    | nber or Social Security Number: 99-8                                                                                                   | 888888                                                                                                    |                                                        |                                                |
| Mailing Address Line 1: 27 Congress St                                                                                                    | Mailing Address Line                                                                                                    | 2: Ste 505                                                                                                    |                                                                                                    |                                                        |                                                |
| Mailing City: Salem Mailing St                                                                                                    | ate: MA Mailing Zip Code: 019                                                                                                    | 70 Mailing Country: United State:                                                                                                    | 5                                                                                                    |                                                        |                                                |
| Vanding Mashing Information                                                                                                    |                                                                                                    |                                                                                                    |                                                                                                    |                                                        |                                                |
| Planse list the types of foods and/or heueroges wended: 1                                                                                                    |                                                                                                    |                                                                                                    |                                                                                                    |                                                        |                                                |
| Total Number of Locations: 2                                                                                                    |                                                                                                    |                                                                                                    |                                                                                                    |                                                        |                                                |
| Total Number of Machines: 4                                                                                                    |                                                                                                    |                                                                                                    |                                                                                                    |                                                        |                                                |
| Please list the locations where foods and/or beverages are prepare                                                                                                    | d or obtained:: 1                                                                                                    |                                                                                                    |                                                                                                    |                                                        |                                                |
| Please list the locations where foods and/or beverages are stored                                                                                                    | rior to filling machines:: 1                                                                                                    |                                                                                                    |                                                                                                    |                                                        |                                                |
|                                                                                                    |                                                                                                    |                                                                                                    |                                                                                                    |                                                        |                                                |
| Ownership                                                                                                    |                                                                                                    |                                                                                                    |                                                                                                    |                                                        |                                                |
| People with Ownership Interest                                                                                                    |                                                                                                    |                                                                                                    |                                                                                                    |                                                        |                                                |
| People with Ownership Interest Record #1                                                                                                    |                                                                                                    |                                                                                                    |                                                                                                    |                                                        |                                                |
| First Name: Jane                                                                                                    | Middle Name:                                                                                                    | Last Name: Doe                                                                                                    |                                                                                                    |                                                        |                                                |
| Phone Number: 555-888-9999                                                                                                    | Email Address: Imead                                                                                                    | lows@jdsoft.com                                                                                                    |                                                                                                    |                                                        |                                                |
| Mailing Address Line 1: 27 Congress Ave                                                                                                    | Mailing Address Line                                                                                                    | 2:                                                                                                    |                                                                                                    |                                                        |                                                |
| Mailing City: Salem Mailing St                                                                                                    | ate: MA Mailing Zip Code: 019                                                                                                    | 70 Mailing Country: United State:                                                                                                    | s                                                                                                    |                                                        |                                                |
| Organizations with Ownership Interest<br>No entries were provided for this section.                                                                                                    |                                                                                                    |                                                                                                    |                                                                                                    |                                                        |                                                |
| Corporation Officials<br>No entries were provided for this section.                                                                                                    |                                                                                                    |                                                                                                    |                                                                                                    |                                                        |                                                |
| eSignature                                                                                                    |                                                                                                    |                                                                                                    |                                                                                                    |                                                        |                                                |
| l agree:                                                                                                    |                                                                                                    |                                                                                                    |                                                                                                    |                                                        |                                                |
| • Yes                                                                                                    |                                                                                                    |                                                                                                    |                                                                                                    |                                                        |                                                |
| Owner or Corporate Officer: Jane Doe                                                                                                    |                                                                                                    |                                                                                                    |                                                                                                    |                                                        |                                                |
| << Go To Previous Page Submit                                                                                                    |                                                                                                    |                                                                                                    |                                                                                                    |                                                        |                                                |

Application Submission page and Submit button

**Step 9:** Review the information and click the "Submit" button at the bottom of the page. The final step for <u>every</u> application is to click the "Submit" button to send in the application.

## 4.2 How Can I View My Application or License Status?

Follow these steps to view your application or license status:

**Step 1:** Click the "Show Details" button under the respective license type card.

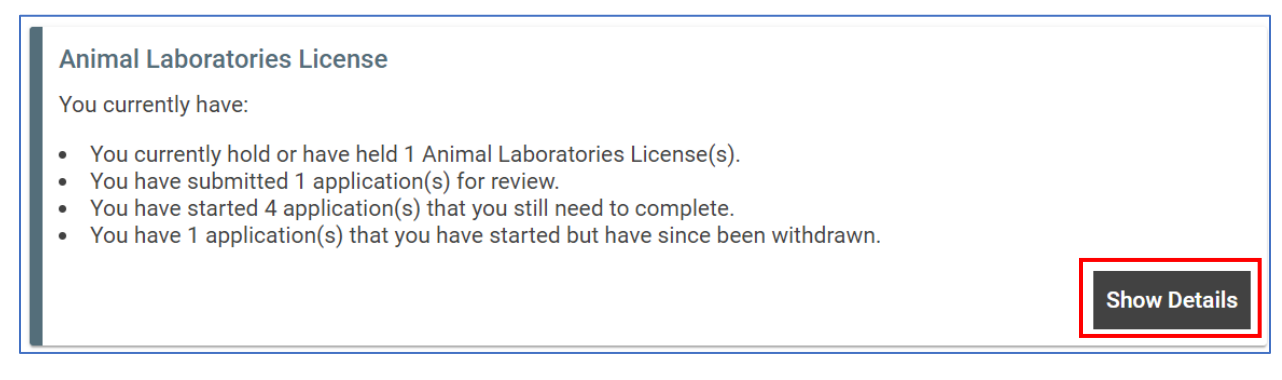

#### Show Details button

**<u>Step 2</u>**: If you have a license that is linked to your account, you will see your license status on the license information card. If you have an application that is pending, incomplete, or reopened you will see its status on a card inside the license card.

| License # MWA12345   John Doe   123 Main St Boston, MA 02118 (Active)<br>Your License is Active as of 12/28/2023 and will expire on 12/28/2024. |               |
|----------------------------------------------------------------------------------------------------|---------------|
| Start a Methyl or Wood Alcohol License - Amendment                                                                                              | $\rightarrow$ |
| License Documents                                                                                                    |               |
| License to Sell Methyl or Wood Alcohol Wall Certificate                                                                                         | Download      |
|                                                                                                    |               |

License Status

## 4.3 How Do I Withdraw My Application?

You can only withdraw an application that has not been submitted yet. Follow these steps to withdraw an application:

Step 1: Click on the "Show Details" button under the respective license.

| Methyl or Wood Alcohol License                                                                                                    |              |
|----------------------------------------------------------------------------------------------------|--------------|
| <ul> <li>You currently hold or have held 1 Methyl or Wood Alcohol License(s).</li> <li>You have started 1 application(s) that you still need to complete.</li> <li>You have 2 application(s) that you have started but have since been withdrawn.</li> </ul> |              |
|                                                                                                    | Show Details |

#### Show Details button

## Step 2: Click the "Withdraw this Application" link.

| License # MWA10002   MWA Org 1   123 Main St Salem, MA 01970 (Active)<br>Your License is Active as of 07/20/2023 and will expire on 07/20/2024.                                                       |                            |
|----------------------------------------------------------------------------------------------------|----------------------------|
| Methyl or Wood Alcohol License - Amendment   MWA Org 1   (Incomplete)                                                                                                    | Application #: MWAAMD10003 |
| Your application MWAAMD10003 was created on 08/15/2023 and it is incomplete.<br>You must click the "Complete This Application" button below and submit in order for this application to be processed. |                            |
| Withdraw this Application                                                                                                    | Complete This Application  |
| License Documents                                                                                                    |                            |
| License to Sell Methyl or Wood Alcohol Wall Certificate                                                                                                    | Download                   |

Withdraw This Application link

Step 3: In the pop-up, enter the application number (Ex. #ABC112546) in the text field.

**<u>Step 4:</u>** Then click the "Withdraw" button.

| Withdraw Application for License Methyl Wood Alcohol License                                                                                                    |                         |
|----------------------------------------------------------------------------------------------------|-------------------------|
| Please enter the Application Number (#MWAAMD10003) below to complete the withdrawal of the application. Note a application fees you may already have paid during the application process are not refundable after withdrawing the application process are not refundable. | that any<br>pplication. |
| #MWAAMD10003                                                                                                    |                         |
| CANCEL                                                                                                    | WITHDRAW                |
|                                                                                                    |                         |

Withdraw button

**Step 5:** A pop-up confirms the application was successfully withdrawn. Click the "OK" button to close the pop-up.

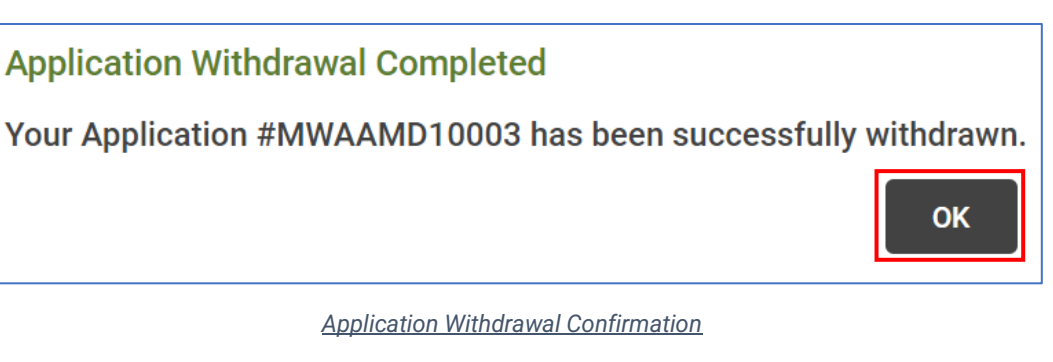

## 4.4 How Do I Renew My License?

To renew your license, follow these steps:

Step 1: Click on the "Show Details" button under the respective license.

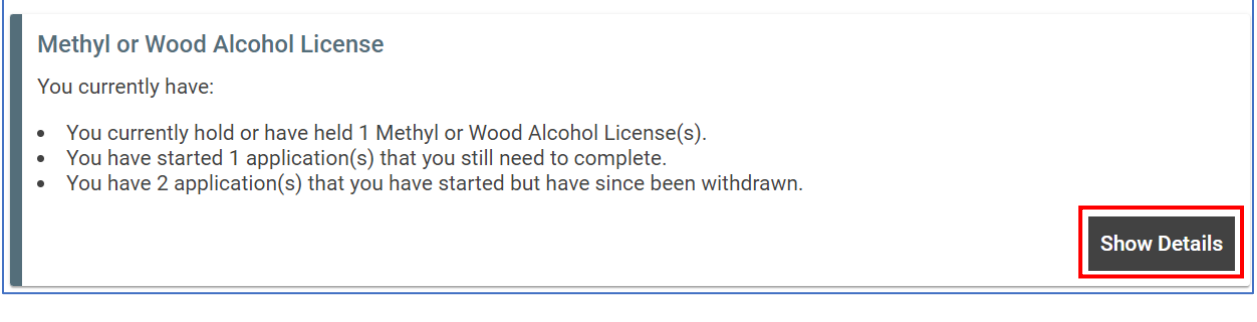

#### Show Details button

#### Step 2: Click on the link for the renewal application.

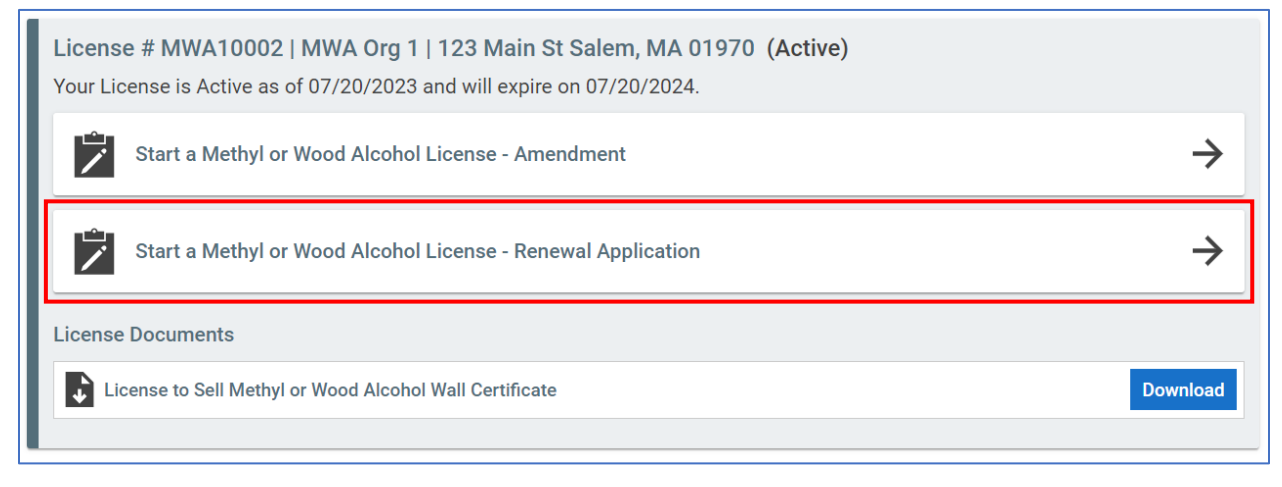

#### Renewal Application link

Please note that the renewal application link will only be available when your license is in the renewal period. For most license types the renewal period starts 90 days before the license expiration date.

Step 3: Click the "Start Application" button.

| License # MWA10002   MWA Org 1   123 Main St Salem, MA 01970 (Active)<br>Your License is Active as of 07/20/2023 and will expire on 07/20/2024. |                          |
|----------------------------------------------------------------------------------------------------|--------------------------|
| Methyl or Wood Alcohol License - Renewal Application                                                                                            | Cancel Start Application |
| License Documents                                                                                                    |                          |
| License to Sell Methyl or Wood Alcohol Wall Certificate                                                                                         | Download                 |
|                                                                                                    |                          |

#### Start Application button

**Step 4:** Continue through the renewal application following the instructions on each page, completing the required fields, and uploading the required documents (if applicable).

| Operation         Owership         adjusture         Payment         Rate           Application #: MWARE 10003         Operation information         Pressere review the business information below and update if necessary. If you are a sole proprietor, enter your Social Security Number in the Tax ID field.         Business Name*         Oring Business Kan@Com         Business Nam@Com         Business Nam@Com         Busines Nam@Com <th>1</th> <th>2</th> <th>3</th> <th>4</th> <th>5</th>                                                                                                    | 1                                                                                                    | 2                                                                                                    | 3                                                                                                    | 4                           | 5      |
|----------------------------------------------------------------------------------------------------|----------------------------------------------------------------------------------------------------|----------------------------------------------------------------------------------------------------|----------------------------------------------------------------------------------------------------|-----------------------------|--------|
| Application f: MVARE10091         Organization Information         Please review the business information below and update if necessary:         MAGOg 1       Enter DEA // affinitemt than business are         MAGOg 1       Enter DEA // affinitemt than business are         MAGOg 1       Business Email Address *         Mailing Address Line 1*       Business Email Address *         Mailing Address Information below and update if necessary:         Mailing State *       Mailing Address Line 2         Mailing State *       Mailing Address Line 2         Mailing State *       Mailing Country *         Mailing State *       State *         Please review the facility information below and update if necessary:       Inster State *         Mailing State *       Mailing Country *         Mailing State *       Mailing Country *         Please review the facility information below and update if necessary: If there is no facility name, please enter the name         Facility Address Line 1 *       Facility City *         Table State *       State *         Interview the Responsible Contact Person information below and update if necessary:         Please review the Responsible Contact Person information below and update if necessary:         Responsible Contact Person First Nee *       Responsible Contact Person information below and update if necessary:                                                                                                    | Organization Information                                                                                                    | Ownership                                                                                                    | eSignature                                                                                                    | Payment                     | Submit |
| Organization Information below and update if necessary. Business Pone Number*   Piese review the business mailing address * Information below and update if necessary.   Prese review the business mailing address * Information below and update if necessary. Mailing Address Line 1 Mailing Address Line 2 Mailing State * Mailing State * Mailing State * Mailing State * Mailing State * Mailing State * Facility More Number * Facility More Number * Facility Address Line 1 Facility Address Line 1 Mailing State * Mailing County * Facility More Number * Facility Address Line 2 Facility Address Line 2 Facility Address Line 2 Facility State * Facility State * Facility State * Facility State * Facility State * Facility State * Facility State * Facility State * Facility State * Facility Code * Facility State * Facility State * Facility State * Facility State * Facility State * Responsible Contact Person Information below and update if necessary. Reservice the Responsible Contact Person Information below and update if necessary. Facility State * Responsible Contact Person Information below and update if necessary. Responsible Contact Person Final Madress * Facility State * Facility State * Responsible Contact Person Final Madress * Responsible Contact Person Final Madress * Responsible Contact Person Final Madress * Responsible Contact Person Final Madress * Responsible Contact Person Final Address * Responsible Contact Person Final Address * Responsible Contact Person Final Address * Responsible Contact Person Final Address * Responsible Contact Person Final Address * Responsible Contact Person Final Address * <p< td=""><td>Application #: MWARE10009</td><td></td><td></td><td></td><td></td></p<>                                                                                                    | Application #: MWARE10009                                                                                                    |                                                                                                    |                                                                                                    |                             |        |
| Please review the business information below and update if necessary. If you are a sole proprietor, enter your Social Security Number in the Tax ID field.   Business Phone Number*   MKA Grg 1   Is your facility located in the U.S.?   Please review the business mailing address !   Mailing Address Line 1*   Mailing Address Line 1*   Mailing State*   Mailing State*   Facility Information below and update if necessary: If there is no facility name, please enter the name of the business on IBAN   Facility Name*   Facility Address Line 2   Facility Address Line 2   Facility Address Line 2   Facility State*   Facility State*   Facility State*   Facility State*   Facility State*   Facility State*   Responsible Contact Person Inf                                                                                                    | Organization Information                                                                                                    |                                                                                                    |                                                                                                    |                             |        |
| Business Name *       Doing Business As (DBA)       Business Phone Number *         MMX Org 1       Enter DBA if different than business roll       44:55:6669         I's our facility located in the U.S.**       Business Email Address *       44:55:6669         I's our facility located in the U.S.**       Business Email Address *       44:55:6669         Prices review the business mailing address Line 1*       Maling Address Line 2       Maling City *         27 Corgues 8:       Be 605       Salem         Malling State *       Malling City *       Salem         Malling State *       Malling City *       Malling County *         MAiler subsets or DBA.       Interses are view the facility Information below and update if necessary. If there is sales       v         Facility Address Line 1 *       Facility Phone Number *       Facility City *         Facility Address Line 1 *       Facility Address Line 2       Facility City *         Facility Address Line 2       Facility City *       Salem         Facility Address Line 2       Facility City *       Salem         Facility State *       Facility City *       Facility City *         Facility State *       Facility City *       Salem         Facility State *       Facility City *       Facility City *         Facility State *       Facil                                                                                                    | Please review the business informati                                                                                                    | ion below and update if necessary. If you a                                                                                                    | are a sole proprietor, enter your Social Security I                                                                                                    | Number in the Tax ID field. |        |
| MNX Ong 1 Enter / DBA /f different than business of 444-555-6866   Is your facility located in the U.S.?* Business Email Address *   Ireadows@glatol.com Ireadows@glatol.com   Please review the business mailing address line 2   Mailing Address Line 1* Mailing Address Line 2   Mailing State * Mailing Zip Code *   Mailing State * Mailing Zip Code *   Mailing State * Mailing Zip Code *   Please review the facility Information below and update if necessary. Inited States *   Please review the facility Information below and update if necessary. If there is no facility name, please enter the name of the business or DBA.   Please review the facility Information below and update if necessary. If there is no facility name, please enter the name of the business or DBA.   Facility Address Line 1 * Facility Address Line 2   Facility Name * Facility Address Line 2   Facility State * Facility Country *   MA v   or 1970 United States *   Facility State * Facility Country *   MA v   or 1970 United States *   Facility State * Facility Country *   MA v   or 1970 United States *   Please review the Responsible Contact Person Information below and update if necessary:   Responsible Contact Person First Name * Responsible Contact Person First Name *   Responsible Contact Person First Name * Responsible Contact Person Email Address *   example@gearample.com Example@gear                                                                                                    | Business Name *                                                                                                    | Doing Business As (DBA)                                                                                                    | Business Phone Number *                                                                                                    |                             |        |
| Is your facility located in the US.?* Business Email Address * Please review the business mailing address information below and update if necessary: Mailing Address Line 1 * Mailing Address Line 2 Mailing City * 27 Congress 81 Sta 50 Statem Mailing State * Mailing Zip Code * Mailing Contry * MA v orro Deloo Please review the facility information below and update if necessary. If there is no facility name, please enter the name of the busines or DBA. Please review the facility information below and update if necessary. If there is no facility name, please enter the name of the busines or DBA. Please review the facility information below and update if necessary. If there is no facility name, please enter the name of the busines or DBA. Please review the facility Information below and update if necessary. If there is no facility City * 23 Main St Facility State * Facility City Code * Facility City Code * Facility State * Facility State * Facility City Code * Facility City Code * Facility State * Facility City Code * Facility City Code * Facility City Code * Facility City Code * Facility City Code * Facility City Code * Facility State * Facility State * Facility City Code * Facility City Cod | MWA Org 1                                                                                                    | Enter DBA if different than business r                                                                                                    | 444-555-6666                                                                                                    |                             |        |
| No       Immediows8@jdstott.com         Please review the business mailing address line formation below and update if necessary:         Mailing Address Line 1*       Mailing Address Line 2         Mailing Address Line 1*       Mailing Address Line 2         Salem       Salem         Mailing State *       Mailing Zip Code *         Mailing State *       Mailing Zip Code *         Mailing State *       Mailing Zip Code *         Mailing State *       Mailing Zip Code *         Mailing State *       Mailing Country *         MA       0       1970         Please review the facility information below and update if necessary. If there is no facility name, please enter the name of the business or DBA.       Facility Phone Number *         Facility Address Line 2       Facility City *       Eaclity City *         Iza Main St       Eaclity 2D Code *       Facility City *         Salem       Eaclity Zip Code *       Facility Country *         MA       0       1970       United States         Please review the Responsible Contact Person Information below and update if necessary:       Responsible Contact Person First Name *       Responsible Contact Person First Name *         Responsible Contact Person First Name *       Responsible Contact Person Email Address *       Example@example.com         Responsible C                                                                                                    | Is your facility located in the U.S.? *                                                                                                    | Business Email Address *                                                                                                    |                                                                                                    |                             |        |
| Please review the business mailing address linformation below and update if necessary:         Mailing Address Line 1 *       Mailing Address Line 2       Mailing City *         27 Congress S1       Ste 505       Salem         Mailing State *       Mailing Zip Code *       Mailing Country *         MA       01970       United States       •         Please review the facility information below and update if necessary. If there is no facility name, please enter the name of the business or DBA.       Facility Phone Number *       Facility Email Address *         Facility Address Line 1 *       Facility Address Line 2       Facility City *         123 Main S1       Salem       Salem         Please review the Responsible Contact Person Information below and update if necessary:       Responsible Contact Person Information below and update if necessary:         Responsible Contact Person First Name *       Responsible Contact Person First Name *       Responsible Contact Person First Name *         Responsible Contact Person Phone Number *       Responsible Contact Person Email Address *         Responsible Contact Person Phone Number *       Responsible Contact Person Email Address *         Responsible Contact Person Phone Number *       Responsible Contact Person Email Address *                                                                                                    | ◯ Yes ◯ No                                                                                                    | Imeadows9@jdsoft.com                                                                                                    |                                                                                                    |                             |        |
| Please review the business mailing address information below and update if necessary:         Mailing Address Line 1 *       Mailing Address Line 2       Mailing City *         27 Congress Si       Ste 605       Salem         Mailing State *       Mailing Zip Code *       Mailing Country *         MA       01970       United States •       •         Please review the facility information below and update if necessary. If there is no facility name, please enter the name of the business or DBA.       Facility Email Address *         Facility Name *       Facility Phone Number *       Facility City *         123 Mein Si       Facility 2 Code *       Facility City *         123 Mein Si       Facility 2 Code *       Facility Country *         MA       •       01970       United States •         Please review the Responsible Contact Person Information below and update if necessary:       •       •         Responsible Contact Person First Name *       Responsible Contact Person Information below and update if necessary:       •         Responsible Contact Person First Name *       Responsible Contact Person Information below and update if necessary:       •         Responsible Contact Person Phone Number *       Responsible Contact Person Email Address *       •         Image: State *       Responsible Contact Person Phone Number *       Responsible Contact Person Email Addr                                                                                                    |                                                                                                    |                                                                                                    |                                                                                                    |                             |        |
| Mailing Address Line 1*       Mailing Address Line 2       Mailing City *         27 Congress St       Site 505       Salem         Mailing State *       Mailing Zip Code *       Mailing Country *         MA       •       p1970       United States       •         Please review the facility information below and update if necessary. If there is no facility name, please enter the name of the business or DBA.       Facility Phone Number *       Facility cample.com         Facility Name *       Facility Phone Number *       Facility City *       123 Main St.         Facility State *       Facility Zip Code *       Facility Country *         MA       •       o1970       United States       •         Please review the Responsible Contact Person information below and update if necessary:       Responsible Contact Person information below and update if necessary:         Responsible Contact Person First Name *       Responsible Contact Person Email Address *       •         Image: State *       Responsible Contact Person Email Address *       •         Responsible Contact Person Phone Number *       Responsible Contact Person Email Address *       •         Responsible Contact Person Phone Number *       Responsible Contact Person Email Address *       •         Responsible Contact Person Phone Number *       Responsible Contact Person Email Address *       •                                                                                                    | Please review the business mailing a                                                                                                    | address information below and update if n                                                                                                    | ecessary:                                                                                                    |                             |        |
| Mailing State * Site 505 Salem   Mailing State * Mailing Zip Code * Mailing Country *   MA 01970 United States   Please review the facility information below and update if necessary. If there is no facility name, please enter the name of the business or DBA. Facility Name * Facility Phone Number * Facility Email Address * example@example.com Facility State * Facility Zip Code * Facility City * 123 Main St Facility Zip Code * Facility Country * MA v otorso information below and update if necessary: Responsible Contact Person information below and update if necessary: Responsible Contact Person Phone Number * Responsible Contact Person Email Address * Responsible Contact Person Email Address * Responsible Contact Person Email Address * Responsible Contact Person Phone Number * Responsible Contact Person Email Address * Responsible Contact Person Email Address * <                                                                                                    | Mailing Address Line 1 *                                                                                                    | Mailing Address Line 2                                                                                                    | Mailing City *                                                                                                    |                             |        |
| All long State *       Mailing Zip Code *       Mailing Country *         MA       01970       United States       •         Please review the facility information below and update if necessary. If there is no facility mame, please enter the name of the business or DBA.       •       •         Facility Name *       Facility Phone Number *       Facility Email Address *       •         Facility Address Line 1 *       Facility Address Line 2       Facility Country *         Facility State *       Facility Zip Code *       Facility Country *         MA       •       •       •         Please review the Responsible Contact Person information below and update if necessary:       Facility Country *         Please review the Responsible Contact Person information below and update if necessary:       •         Responsible Contact Person First Name *       Responsible Contact Person Last Name *       •         Responsible Contact Person Phone Number *       Responsible Contact Person Email Address *       •         Image: State State St                                                                                                    | 27 Congress St                                                                                                    | Ste 505                                                                                                    | Salem                                                                                                    |                             |        |
| Mailing State*     Mailing Jup Code*     Mailing Country*       MA     01970     United States     •       Please review the facility information below and update if necessary. If there is no facility name, please enter the name of the business or DBA.     •     •       Facility Name*     Facility Phone Number*     Facility Email Address *       Image: State Transmitted States     •       Facility Address Line 1 *     Facility Address Line 2     Facility City *       Facility State *     Facility Zip Code *     Facility City *       Facility State *     Facility Zip Code *     Facility Country *       MA     •     •     •       Please review the Responsible Contact Person Information below and update if necessary:     •     •       Please review the Responsible Contact Person Information below and update if necessary:     •     •       Please review the Responsible Contact Person Information below and update if necessary:     •     •       Responsible Contact Person Pirst Name *     Responsible Contact Person Last Name *     •       Responsible Contact Person Phone Number *     Responsible Contact Person Email Address *     •       example@example.com     •     •     •                                                                                                    | 21 Congress or                                                                                                    |                                                                                                    |                                                                                                    |                             |        |
| MA       •       01970       United States       •         Please review the facility information below and update if necessary. If there is no facility name, please enter the name of the business or DBA.       Facility Phone Number *       Facility Email Address *         Facility Name *       Facility Phone Number *       Facility Email Address *         Facility Address Line 1 *       Facility Address Line 2       Facility City *         123 Main St       Facility Zip Code *       Facility Country *         MA       •       01970       United States       •         Please review the Responsible Contact Person Information below and update if necessary:       Responsible Contact Person First Name *       Responsible Contact Person Ensity Name *       Responsible Contact Person Ensity Address *         Facility Contact Person Phone Number *       Responsible Contact Person Email Address *       •       •         Responsible Contact Person Phone Number *       Responsible Contact Person Email Address *       •       •                                                                                                    | Mailing State *                                                                                                    | Mailing Zip Code *                                                                                                    | Mailing Country *                                                                                                    |                             |        |
| Please review the facility information below and update if necessary. If there is no facility name, please enter the name of the business or DBA.         Facility Name *       Facility Phone Number *       Facility Email Address *         Image: Stress Content Precision Stress Content Precision Stress Content Precision Stress Content Precision Stress Content Precision Stress Content Precision Stress Content Precision Content Precision Information below and update if necessary:       Facility Content Precision Content Precision Information below and update if necessary:         Please review the Responsible Contact Person Information below and update if necessary:       Responsible Contact Person First Name *       Responsible Contact Person Email Address *         Responsible Contact Person Phone Number *       Responsible Contact Person Email Address *       Image: Content Person Email Address *         Image: Content Phone Number *       Responsible Contact Person Email Address *       Image: Content Person Email Address *                                                                                                    | MA                                                                                                    | 01970                                                                                                    | United States                                                                                                    |                             |        |
| Facility Address Line 1*       Facility Address Line 2       Facility City *         123 Main St       Image: Comparison of Comparison State *       Salem         Facility State *       Facility Zip Code *       Facility Country *         MA       V       01970       United States       V         Please review the Responsible Contact Person information below and update if necessary:       Responsible Contact Person First Name *       Responsible Contact Person Last Name *       Image: Comparison State Person Email Address *         Responsible Contact Person Phone Number *       Responsible Contact Person Email Address *       Image: Comparison Phone Number *       Responsible Contact Person Email Address *                                                                                                    |                                                                                                    |                                                                                                    |                                                                                                    |                             |        |
| 123 Main St       Salem         Facility State *       Facility Zip Code *       Facility Country *         MA       01970       United States       ▼         Please review the Responsible Contact Person information below and update if necessary:       Responsible Contact Person First Name *       Responsible Contact Person Last Name *       Image: Contact Person Phone Number *         Responsible Contact Person Phone Number *       Responsible Contact Person Email Address *       Image: Contact Person Phone Number *       Responsible Contact Person Email Address *                                                                                                    | Please review the facility information<br>of the business or DBA.<br>Facility Name *                                                                                                    | below and update if necessary. If there is<br>Facility Phone Number *                                                                                                    | Facility Email Address *                                                                                                    |                             |        |
| Facility State *       Facility Zip Code *       Facility Country *         MA       Image: Contact Person Information below and update if necessary:       Image: Contact Person Information below and update if necessary:         Please review the Responsible Contact Person Information below and update if necessary:       Responsible Contact Person First Name *       Responsible Contact Person Last Name *         Responsible Contact Person Phone Number *       Responsible Contact Person Email Address *       Image: Contact Person Phone Number *         Responsible Contact Person Phone Number *       Responsible Contact Person Email Address *       Image: Contact Person Phone Number *                                                                                                    | Please review the facility information<br>of the business or DBA.<br>Facility Name *<br>Facility Address Line 1 *                                                                                                    | below and update if necessary. If there is Facility Phone Number * Facility Address Line 2                                                                                                    | Facility name, please enter the name Facility Email Address * example@example.com Facility City *                                                                                                    |                             |        |
| MA       01970       United States         Please review the Responsible Contact Person information below and update if necessary:         Responsible Contact Person First Name *       Responsible Contact Person Last Name *         Responsible Contact Person Phone Number *       Responsible Contact Person Email Address *         Responsible Contact Person Phone Number *       Responsible Contact Person Email Address *                                                                                                    | Please review the facility information<br>of the business or DBA.<br>Facility Name *<br>Facility Address Line 1 *<br>123 Main St                                                                                                    | below and update if necessary. If there is<br>Facility Phone Number *<br>Facility Address Line 2                                                                                                    | s no facility name, please enter the name<br>Facility Email Address *<br>example@example.com<br>Facility City *                                                                                                    |                             |        |
| Please review the Responsible Contact Person information below and update if necessary:         Responsible Contact Person First Name *         Responsible Contact Person First Name *         Responsible Contact Person Phone Number *         Responsible Contact Person Phone Number *         Responsible Contact Person Email Address *         example@example.com                                                                                                    | Please review the facility information<br>of the business or DBA.<br>Facility Name *<br>Facility Address Line 1 *<br>123 Main St<br>Facility State *                                                                                                    | below and update if necessary. If there is Facility Phone Number * Facility Address Line 2 Facility Zip Code *                                                                                                    | s no facility name, please enter the name<br>Facility Email Address *<br>example@example.com<br>Facility City *<br>Salem<br>Facility Country *                                                                        |                             |        |
| Please review the Responsible Contact Person information below and update if necessary:         Responsible Contact Person First Name *         Responsible Contact Person First Name *         Responsible Contact Person Phone Number *         Responsible Contact Person Phone Number *         Responsible Contact Person Email Address *         example@example.com                                                                                                    | Please review the facility information<br>of the business or DBA.<br>Facility Name *<br>Facility Address Line 1 *<br>123 Main St<br>Facility State *<br>MA                                                                                                    | below and update if necessary. If there is         Facility Phone Number *         Facility Address Line 2         Facility Zip Code *         01970                                                                                                    | s no facility name, please enter the name<br>Facility Email Address *<br>example@example.com<br>Facility City *<br>Salem<br>Facility Country *<br>United States                                                       |                             |        |
| Please review the Responsible Contact Person information below and update if necessary:         Responsible Contact Person First Name *         Responsible Contact Person First Name *         Responsible Contact Person Phone Number *         Responsible Contact Person Phone Number *         Responsible Contact Person Email Address *         example@example.com                                                                                                    | Please review the facility information<br>of the business or DBA.<br>Facility Name *<br>Facility Address Line 1 *<br>123 Main St<br>Facility State *<br>MA                                                                                                    | below and update if necessary. If there is         Facility Phone Number *         Facility Address Line 2         Facility Zip Code *         01970                                                                                                    | s no facility name, please enter the name<br>Facility Email Address *<br>example@example.com<br>Facility City *<br>Salem<br>Facility Country *<br>United States                                                       |                             |        |
| Responsible Contact Person First Name *     Responsible Contact Person Last Name *       Responsible Contact Person Phone Number *     Responsible Contact Person Email Address *       example@example.com                                                                                                    | Please review the facility information<br>of the business or DBA.<br>Facility Name *<br>Facility Address Line 1 *<br>123 Main St<br>Facility State *<br>MA                                                                                                    | Facility Phone Number * Facility Address Line 2 Facility Zip Code * O1970                                                                                                    | s no facility name, please enter the name Facility Email Address * example@example.com Facility City * Salem Facility Country * United States                                                                         |                             |        |
| Responsible Contact Person Phone Number *     Responsible Contact Person Email Address *       example@example.com                                                                                                    | Please review the facility information<br>of the business or DBA.<br>Facility Name *<br>Facility Address Line 1 *<br>123 Main St<br>Facility State *<br>MA<br>Please review the Responsible Conta                                                                              | Facility Phone Number * Facility Address Line 2 Facility Zip Code * O1970                                                                                                    | s no facility name, please enter the name Facility Email Address * example@example.com Facility City * Salem Facility Country * United States f necessary:                                                            |                             |        |
| Responsible Contact Person Phone Number *       Responsible Contact Person Email Address *         example@example.com                                                                                                    | Please review the facility information<br>of the business or DBA.<br>Facility Name *<br>Facility Address Line 1 *<br>123 Main St<br>Facility State *<br>MA<br>Please review the Responsible Contact<br>Responsible Contact Percent First Ma                                    | Facility Phone Number *  Facility Phone Number *  Facility Address Line 2  Facility Zip Code *  O1970  Act Person information below and update i  Description Contents  Contents | s no facility name, please enter the name Facility Email Address * example@example.com Facility City * Salem Facility Country * United States  f necessary: ext Parcent Last Name *                                   |                             |        |
| example@example.com                                                                                                    | Please review the facility information<br>of the business or DBA.<br>Facility Name *<br>Facility Address Line 1 *<br>123 Main St<br>Facility State *<br>MA<br>Please review the Responsible Conta<br>Responsible Contact Person First Na                                       | a below and update if necessary. If there is<br>Facility Phone Number *<br>Facility Address Line 2<br>Facility Zip Code *<br>o 1970<br>Act Person information below and update is<br>ime * Responsible Cont                                                                                                    | s no facility name, please enter the name Facility Email Address * example@example.com Facility City * Salem Facility Country * United States  f necessary: act Person Last Name *                                    |                             |        |
| ana iku Garan ku san                                                                                                    | Please review the facility information<br>of the business or DBA.<br>Facility Name *<br>Facility Address Line 1 *<br>123 Main St<br>Facility State *<br>MA<br>Please review the Responsible Conta<br>Responsible Contact Person First Na<br>Responsible Contact Person Phone N | a below and update if necessary. If there is Facility Phone Number * Facility Address Line 2 Facility Zip Code * facility Zip Code * facility Zip Code * Responsible Cont Number * Responsible Cont                                                                                                    | s no facility name, please enter the name Facility Email Address * example@example.com Facility City * Salem Facility Country * United States  if necessary: act Person Last Name * act Person Email Address *        |                             |        |
|                                                                                                    | Please review the facility information<br>of the business or DBA.<br>Facility Name *<br>Facility Address Line 1 *<br>123 Main St<br>Facility State *<br>MA<br>Please review the Responsible Conta<br>Responsible Contact Person First Na<br>Responsible Contact Person Phone M | a below and update if necessary. If there is Facility Phone Number * Facility Address Line 2 Facility Zip Code * facility Zip Code * facility Zip Code * Responsible Cont Number * Responsible Cont                                                                                                    | s no facility name, please enter the name Facility Email Address * example@example.com Facility City * Salem Facility Country * United States  f necessary: act Person Last Name * act Person Email Address * ale com |                             |        |

Renewal Application page

**<u>Step 5:</u>** If applicable, you must pay the renewal application fee before you can submit the renewal application. On the Payment page, click the "Pay Fee" button to be directed to the third-party payment vendor's page.

| Home > My Licenses/Registrations > M                                                                                                    | Iethyl Wood Alcohol License                                                       | Methyl or Wood Alcohol License - Renewal Applic                                                         | cation                                                                                                  |                                                          |
|----------------------------------------------------------------------------------------------------|-----------------------------------------------------------------------------------|----------------------------------------------------------------------------------------------------|----------------------------------------------------------------------------------------------------|----------------------------------------------------------|
| Organization Information                                                                                                    | 2<br>Ownership                                                                    | 3<br>eSignature                                                                                         | Payment                                                                                                 | 5<br>Submit                                              |
| Application #: MWARE10009                                                                                                    |                                                                                   |                                                                                                    |                                                                                                    |                                                          |
| Please note: The fee below is non-refundable.<br>IMPORTANT: After you make the payment onl<br>required, you must first complete the paymen<br>until you click the "Submit" button on the Subr | ine, be sure to return to the lic<br>t step before proceeding to the<br>nit page. | ensing system and complete this application by pro<br>Submit page. To proceed to the Submit page, click | occeeding to the Submit page and clicking the "Sub<br>the "Go to Next Page" button below. Your applicat | mit" button. If payment is<br>tion will not be processed |
| Please make a payment online with a credit or                                                                                                    | debit card or an ACH payment                                                      | by clicking the "Pay Fee" button below.                                                                 |                                                                                                    |                                                          |
| There is a 2.35% non-refundable convenience                                                                                                    | fee for processing credit card p                                                  | payment(s).                                                                                             |                                                                                                    |                                                          |
| Amount Due: \$150.00                                                                                                    |                                                                                   |                                                                                                    |                                                                                                    |                                                          |
| << Go To Previous Page Pay Fee                                                                                                    |                                                                                   |                                                                                                    |                                                                                                    |                                                          |

#### Pay Fee button

**<u>Step 6:</u>** Complete the payment information, mark the checkbox to agree to the terms and conditions, and click the "Submit Payment" button at the bottom of the page.

**<u>Step 7:</u>** After paying, you will automatically be returned to the licensing system.

Please note, you must submit the renewal application, or it will not be processed.

**<u>Step 8:</u>** Click on the "Go to Next Page" button.

| Home > My Licenses/Registrations > M                                                                                                    | Methyl Wood Alcohol License                                                        | > Methyl or Wood Alcohol License - Renewal Appli                                                         | cation                                                                                                    |                                                            |
|----------------------------------------------------------------------------------------------------|------------------------------------------------------------------------------------|----------------------------------------------------------------------------------------------------|----------------------------------------------------------------------------------------------------|------------------------------------------------------------|
| 0<br>Organization Information                                                                                                    | 2<br>Ownership                                                                     | eSignature                                                                                               | 4<br>Payment                                                                                              |                                                            |
| Application #: MWARE10009                                                                                                    |                                                                                    |                                                                                                    |                                                                                                    |                                                            |
| Please note: The fee below is non-refundable.                                                                                              |                                                                                    |                                                                                                    |                                                                                                    |                                                            |
| IMPORTANT: After you make the payment on<br>required, you must first complete the paymen<br>until you click the "Submit" button on the Sub | line, be sure to return to the lic<br>It step before proceeding to th<br>mit page. | censing system and complete this application by pr<br>e Submit page. To proceed to the Submit page, clic | roceeding to the Submit page and clicking the "Sub<br>ik the "Go to Next Page" button below. Your applica | omit" button. If payment is<br>ation will not be processed |
| Please make a payment online with a credit or                                                                                              | debit card or an ACH payment                                                       | t by clicking the "Pay Fee" button below.                                                                |                                                                                                    |                                                            |
| There is a 2.35% non-refundable convenience                                                                                                | fee for processing credit card                                                     | payment(s).                                                                                              |                                                                                                    |                                                            |
| Amount Due: \$150.00                                                                                                    |                                                                                    |                                                                                                    |                                                                                                    |                                                            |
| Amount Paid: \$150.00                                                                                                    |                                                                                    |                                                                                                    |                                                                                                    |                                                            |
| Remaining Amount: \$0.00                                                                                                    |                                                                                    |                                                                                                    |                                                                                                    |                                                            |
| << Go To Previous Page Go To Next Page >>                                                                                                  |                                                                                    |                                                                                                    |                                                                                                    |                                                            |

#### Go to Next Page button

**<u>Step 9:</u>** Review the information and click the "Submit" button at the bottom of the page. The final step for <u>every</u> application is to click the "Submit" button to send in the application.

| G Home > My Licenses/Registrations > Methyl W                                                                                                    | Vood Alcohol License > M                                                                           | thyl or Wood Alcohol Licen                                            | se - Renewal Application                                                                        |                                                                                                    |          |
|----------------------------------------------------------------------------------------------------|----------------------------------------------------------------------------------------------------|-----------------------------------------------------------------------|-------------------------------------------------------------------------------------------------|----------------------------------------------------------------------------------------------------|----------|
|                                                                                                    | 0                                                                                                  |                                                                       |                                                                                                 |                                                                                                    | _6       |
| Organization Information                                                                                                    | Ownership                                                                                          |                                                                       | eSignature                                                                                      | Payment                                                                                                    | Submit   |
| Application #: MWARE10009                                                                                                    |                                                                                                    |                                                                       |                                                                                                 |                                                                                                    |          |
| Please note that your application has not been submi                                                                                                    | itted yet. You must scroll to                                                                      | the bottom of this page and                                           | click the "Submit" button                                                                       |                                                                                                    |          |
| Please review your Methyl or Wood Alcohol License -                                                                                                    | Renewal Application below.                                                                         | If all information is accurate                                        | . click the "submit" button at the bottom of the page. Wh                                       | en you submit this application, the following will happen:                                                 |          |
| <ul> <li>You will be redirected to a confirmation page on thi</li> <li>You will receive a confirmation email with your app</li> <li>For applications that do not auto approve, your app</li> </ul> | is site – please print this pay<br>lication number affirming the<br>lication will enter the review | e or save a screenshot for y<br>e submission – please be su<br>queue. | our records;<br>ire to check your spam folder;                                                  |                                                                                                    |          |
| After you submit your application, you may log in and                                                                                                    | view it on this website, but y                                                                     | ou will not be able to make a                                         | edits unless the Department gives permission for change                                         | s. This may occur in case the reviewer has questions or needs more information.                            |          |
| The review process may take several weeks. You will it<br>*The following applications do not auto approve: The<br>'Who approved the water source?', and all license read                           | be notified via email when the<br>Food and/or Beverage Vend<br>Stivation applications.             | e Department has made a d<br>ing Machine license new apj              | ecision regarding your application.<br>plication, the Food and/or Beverage Vending Machine lice | ense renewal application, the Water Vending Machine license new application if 'Other' is selected for the | question |
| Payment Information<br>Amount Due: \$150.00                                                                                                    |                                                                                                    |                                                                       |                                                                                                 |                                                                                                    |          |
| Amount Paid: \$150.00                                                                                                    |                                                                                                    |                                                                       |                                                                                                 |                                                                                                    |          |
| Remaining Amount: \$0.00                                                                                                    |                                                                                                    |                                                                       |                                                                                                 |                                                                                                    |          |
| Organization Information                                                                                                    |                                                                                                    |                                                                       |                                                                                                 |                                                                                                    |          |
| Business Name: MWA Org 1                                                                                                    | Doing Business As (DBA):                                                                           |                                                                       | Business Phone Number: 444-555-6666                                                             |                                                                                                    |          |
| Is your facility located in the U.S.?: Yes                                                                                                    | Business Email Address: Imead                                                                      | ows9@jdsofLcom                                                        |                                                                                                 |                                                                                                    |          |
| Tax Identification Number or Social Security Number: 55-4488448                                                                                                    |                                                                                                    |                                                                       |                                                                                                 |                                                                                                    |          |
| Mailing Address Line 1: 27 Congress St                                                                                                    | Mailing Address Line 2: Ste 505                                                                    |                                                                       | Mailing City: Salem                                                                             |                                                                                                    |          |
| Mailing State: MA                                                                                                    | Mailing Zip Code: 01970                                                                            |                                                                       | Mailing Country: United States                                                                  |                                                                                                    |          |
| Facility Name: MWA Org 1                                                                                                    | Facility Phone Number: 444-555                                                                     | -6666                                                                 | Facility Email Address: Imeadows3ggidsoft.com                                                   |                                                                                                    |          |
| Facility Address Line 1: 123 Main St                                                                                                    | Facility Address Line 2:                                                                           |                                                                       | Facility City: Salem                                                                            |                                                                                                    |          |
| Facility State: MA                                                                                                    | Facility Zip Code: 01970                                                                           |                                                                       | Facility Country: United States                                                                 |                                                                                                    |          |
| Responsible Contact Person First Name: Jane                                                                                                    |                                                                                                    | Responsible Contact Person La                                         | st Name: Doe                                                                                    |                                                                                                    |          |
| Responsible Contact Person Phone Number: 5558887777                                                                                                    |                                                                                                    | Responsible Contact Person En                                         | nail Address: Imeadows3@jdsoft.com                                                              |                                                                                                    |          |
| Ownership                                                                                                    |                                                                                                    |                                                                       |                                                                                                 |                                                                                                    |          |
| People with Ownership Interest                                                                                                    |                                                                                                    |                                                                       |                                                                                                 |                                                                                                    |          |
| People with Ownership Interest Record #1                                                                                                    |                                                                                                    |                                                                       |                                                                                                 |                                                                                                    |          |
| First Name: Jennifer                                                                                                    | Middle Name:                                                                                       | Last Name: Jones                                                      |                                                                                                 |                                                                                                    |          |
| Phone Number: 888-777-4444                                                                                                    |                                                                                                    | Email Address: Imeadows3@jd                                           | soft.com                                                                                        |                                                                                                    |          |
| Mailing Address Line 1: 27 Congress St                                                                                                    |                                                                                                    | Mailing Address Line 2:                                               |                                                                                                 |                                                                                                    |          |
| Mailing City: Salem                                                                                                    | Mailing State: MA                                                                                  | Mailing Zip Code: 01970                                               | Mailing Country: United States                                                                  |                                                                                                    |          |
| Organizations with Ownership Interest<br>No entries were provided for this section.                                                                                                    |                                                                                                    |                                                                       |                                                                                                 |                                                                                                    |          |
| Corporation Officials<br>No entries were provided for this section.                                                                                                    |                                                                                                    |                                                                       |                                                                                                 |                                                                                                    |          |
| eSignature                                                                                                    |                                                                                                    |                                                                       |                                                                                                 |                                                                                                    |          |
| l agree:                                                                                                    |                                                                                                    |                                                                       |                                                                                                 |                                                                                                    |          |
| • Yes                                                                                                    |                                                                                                    |                                                                       |                                                                                                 |                                                                                                    |          |
| Owner or Corporate Officer: Jennifer Janes                                                                                                    |                                                                                                    |                                                                       |                                                                                                 |                                                                                                    |          |
|                                                                                                    |                                                                                                    |                                                                       |                                                                                                 |                                                                                                    |          |
| << Go To Previous Page Submit                                                                                                    |                                                                                                    |                                                                       |                                                                                                 |                                                                                                    |          |

Submit button

# 4.5 How Do I Amend Information on My License?

To amend information on a license, follow these steps:

**<u>Step 1:</u>** Click the "Show Details" button under the respective license.

| Methyl or Wood Alcohol License                                                                                                    |              |
|----------------------------------------------------------------------------------------------------|--------------|
| You currently have:                                                                                                    |              |
| <ul> <li>You currently hold or have held 1 Methyl or Wood Alcohol License(s).</li> <li>You have started 1 application(s) that you still need to complete.</li> <li>You have 2 application(s) that you have started but have since been withdrawn.</li> </ul> |              |
|                                                                                                    | Show Details |

#### Show Details button

**<u>Step 2:</u>** Select the link for the appropriate amendment application.

| License # MWA10020   Convenience Store ABC   123 Main St Boston, MA 02118 (Active)<br>Your License is Active as of 12/28/2023 and will expire on 12/28/2024. |               |
|----------------------------------------------------------------------------------------------------|---------------|
| Start a Methyl or Wood Alcohol License - Amendment                                                                                                    | $\rightarrow$ |
| License Documents                                                                                                    |               |
| License to Sell Methyl or Wood Alcohol Wall Certificate                                                                                                    | Download      |
|                                                                                                    |               |

#### List of Amendment Applications

## Step 3: Click the "Start Application" button.

| License # MWA10020   Convenience Store ABC   123 Main St Boston, MA 02118 (Active)<br>Your License is Active as of 12/28/2023 and will expire on 12/28/2024. |                          |
|----------------------------------------------------------------------------------------------------|--------------------------|
| Methyl or Wood Alcohol License - Amendment                                                                                                    | Cancel Start Application |
| License Documents                                                                                                    |                          |
| License to Sell Methyl or Wood Alcohol Wall Certificate                                                                                                    | Download                 |
|                                                                                                    |                          |

Start Application button

**Step 4:** Continue through the amendment application following the instructions on each page, completing the required fields, and uploading the required documents (if applicable).

| 0                                                                                                    |                                           | 0                    |                                                     | 0          |
|----------------------------------------------------------------------------------------------------|-------------------------------------------|----------------------|-----------------------------------------------------|------------|
| ()                                                                                                    |                                           | 2                    |                                                     | 3          |
| Organization Information                                                                                                    |                                           | Ownershi             | p                                                   | eSignature |
| Application #: MWAAMD10008                                                                                                    |                                           |                      |                                                     |            |
| Organization Information                                                                                                    |                                           |                      |                                                     |            |
| Please review the business information below                                                                                                    | w and update if necessary. If you are a   | sole proprietor, ent | er your Social Security Number in the Tax ID field. |            |
| Business Name *                                                                                                    | Doing Business As (DBA)                   | )                    | Business Phone Number *                             |            |
| Store #456                                                                                                    | 456 Store                                 |                      | 8885558888                                          |            |
| Is your facility located in the U.S.? *                                                                                                    | Business Email Address                    | *                    |                                                     |            |
| ● Yes ○ No                                                                                                    | Imeadows3@jdsoft.com                      |                      |                                                     |            |
| Tax Identification Number or Social Security N                                                                                                    | Number *                                  |                      |                                                     |            |
| 88-8888888                                                                                                    |                                           |                      |                                                     |            |
|                                                                                                    |                                           |                      |                                                     |            |
| Disease in the basis of all set of the set of the set o | -f                                        |                      |                                                     |            |
| Please review the business mailing address i                                                                                                    | nformation below and update if neces      | .sary:               |                                                     |            |
| Mailing Address Line 1 *                                                                                                    | Mailing Address Line 2                    |                      | Mailing City *                                      |            |
| 27 Congress St                                                                                                    | Ste 505                                   |                      | SAlem                                               |            |
| Mailing State *                                                                                                    | Mailing Zip Code *                        |                      | Mailing Country *                                   |            |
| MA                                                                                                    | ▼ 01970                                   |                      | United States                                       | T          |
|                                                                                                    |                                           |                      |                                                     |            |
| Please review the facility information below a                                                                                                    | and update if necessary. If there is no f | facility name, pleas | e enter the name of the business or DBA.            |            |
| Facility Name *                                                                                                    | Facility Phone Number *                   |                      | Facility Email Address *                            |            |
| Store #456                                                                                                    | 8885558888                                |                      | Imeadows3@jdsoft.com                                |            |
|                                                                                                    |                                           |                      |                                                     |            |
| Facility Address Line 1: 1                                                                                                    | Facility Address Line 2:                  |                      | Facility City: 1                                    |            |
| Facility State: AR                                                                                                    | Facility Zip Code: 44444                  |                      | Facility Country: United States                     |            |
|                                                                                                    |                                           |                      |                                                     |            |
| Please review the Responsible Contact Perso                                                                                                    | on information below and update if neo    | cessary:             |                                                     |            |
| Responsible Contact Person First Name *                                                                                                    |                                           | Responsible Cc       | ontact Person Last Name *                           |            |
| Jane                                                                                                    |                                           | Doe                  |                                                     |            |
| Responsible Contact Person Phone Number *                                                                                                    | *                                         | Responsible Cr       | ontact Person Email Address *                       |            |
|                                                                                                    |                                           | Imagdawa2@ida        | aft com                                             |            |
| 8885558888                                                                                                    |                                           | ITTERCOWS, SUDIUS.   | COLL COLL                                           |            |

#### Amendment Application page

<u>Step 5:</u> If applicable, you must pay the amendment application fee before you can submit the renewal application. On the Payment page, click the "Pay Fee" button to be directed to the third-party payment vendor's page.

**Step 6:** Complete the payment information, mark the checkbox to agree to the terms and conditions, and click the "Submit Payment" button at the bottom of the page.

Step 7: After paying, you will automatically be returned to the licensing system.

Please note, you must submit the amendment application, or it will not be processed.

Step 8: Click the "Go to Next Page" button.

**<u>Step 9:</u>** Review the information and click the "Submit" button at the bottom of the page. The final step for <u>every</u> application is to click the "Submit" button to send in the application.

| <form>  Control One    Control Control Cont</form>                                                                                                    | Home > My Licenses/Registrations > Methyl o                                                                                                    | or Wood Alcohol License >                                                                            | Methyl or Wood Alcohol Lice                                                     | ense - Amendment                                                                                                    |
|----------------------------------------------------------------------------------------------------|----------------------------------------------------------------------------------------------------|----------------------------------------------------------------------------------------------------|---------------------------------------------------------------------------------|----------------------------------------------------------------------------------------------------|
| Approximation Approximation Approximat                                                                                                    | 0                                                                                                    |                                                                                                    |                                                                                 |                                                                                                    |
| Application       Second Second                               | Organization Information                                                                                                    |                                                                                                    | Ownership                                                                       | eSignature Submit                                                                                                    |
| Network with a work in the same is a work in the same is a work in the same i | Application #: MWAAMD10008                                                                                                    |                                                                                                    |                                                                                 |                                                                                                    |
|                                                                                                    | Please note that your application has not been subm                                                                                                    | nitted yet. You must scroll to                                                                       | the bottom of this page and                                                     | Lelick the "Submit" button.                                                                                                    |
| <ul> <li> <ul> <li></li></ul></li></ul>                                                                                                    | Please review your Methyl or Wood Alcohol License -                                                                                                    | Amendment below. If all info                                                                         | ormation is accurate, <u>click the</u>                                          | e "submit" button at the bottom of the page. When you submit this application, the following will happen:                              |
| <form>  An exploring regretation goal was an explore the sub-sub-sub-sub-sub-sub-sub-sub-sub-sub-</form>                                                                                                    | <ul> <li>You will be redirected to a confirmation page on th</li> <li>You will receive a confirmation email with your app</li> <li>For applications that do not auto approve, your app</li> </ul> | ils site – please print this pag<br>plication number affirming th<br>plication will enter the review | ge or save a screenshot for y<br>e submission – <b>please be su</b><br>r queue. | our records;<br>ure to check your spam folder;                                                                                         |
|                                                                                                    | After you submit your application, you may log in and                                                                                                    | l view it on this website, but y                                                                     | ou will not be able to make e                                                   | adits unless the Department gives permission for changes. This may occur in case the reviewer has questions or needs more information. |
| We appeared the asset surver, and all focus is used to appear to appear to appe       | The review process may take several weeks. You will<br>*The following applications do not auto approve: The                                                                                       | be notified via email when th<br>Food and/or Reverance Vend                                          | e Department has made a de<br>ion Machine license new apr                       | ecision regarding your application.                                                                                                    |
|                                                                                                    | 'Who approved the water source?, and all license real                                                                                                    | ctivation applications.                                                                              | nig maanne naanse nen opp                                                       | разволя с така и на начида ставиц такина начина крупанина, на стака укивију прозик посне или срупакиот и акон и аконска (и ки фесной   |
| Note: Note: N       | Organization Information                                                                                                    |                                                                                                    |                                                                                 |                                                                                                    |
| normal       Biter Set Set Set Set Set Set Set Set Set Set                                                                                                    | Business Name: Store #456                                                                                                    | Doing Business As (DBA): 456 S                                                                       | Nore                                                                            | Business Phone Number: 8885558888                                                                                                    |
| National metal     National metal       Standard Metal     National metal       National Metal     National metal       National Metal     National Metal       National Metal     National Meta                                                                                                    | Is your facility located in the U.S.?: Yes                                                                                                    | Business Email Address: Imead                                                                        | ows3@jdsoft.com                                                                 |                                                                                                    |
| Adapta Adapta Addapta Addapta        | Tax Identification Number or Social Security Number: 88-8888888                                                                                                    |                                                                                                    |                                                                                 |                                                                                                    |
| Mag 2000 Image 2000 Image 2000 Imag                     | Mailing Address Line 1: 27 Congress St                                                                                                    | Mailing Address Line 2: Ste 505                                                                      |                                                                                 | Mailing City: Salem                                                                                                    |
| night gene de gene de       | Mailing State: MA                                                                                                    | Mailing Zip Code: 01970                                                                              |                                                                                 | Mailing Country: United States                                                                                                    |
| Aigk Markel 1 Aigk Markel 2 Aigk Markel 2   Aigk Markel 2 Aigk Markel 2   Aigk Markel 2 Aigk Markel 2   Aigk Markel 2 Aigk Markel 2   Aigk Markel 2 Aigk Markel 2   Aigk Markel 2 Aigk Markel 2   Aigk Markel 2 Aigk Markel 2   Aige Markel 2 Aigk Markel 2   Aigk Markel 2 Aigk Markel 2   Aigk Markel 2 <td>Facility Name: Store #456</td> <td>Facility Phone Number: 888555</td> <td>8888</td> <td>Fapility Email Address: Imeadows3(ji)dsoft.com</td>                                                                                                    | Facility Name: Store #456                                                                                                    | Facility Phone Number: 888555                                                                        | 8888                                                                            | Fapility Email Address: Imeadows3(ji)dsoft.com                                                                                         |
| Angele Ard angely for M444 angely computeded   Angele Arden Falleman angele Arden Cantal Heres Des   Angele Arden Falleman angele Arden Cantal Heres Des   Angele Arden Falleman angele Arden Cantal Heres Des   Angele Arden Falleman angele Arden Cantal Ardenes Dessel Algebration   Angele Arden Falleman angele Arden Cantal Ardenes Dessel Algebration   Angele Arden Falleman angele Arden Falleman   Angele Arden Falleman angele Arden Falleman<                                                                                                    | Facility Address Line 1: 1                                                                                                    | Facility Address Line 2                                                                              |                                                                                 | Facility City, 1                                                                                                    |
| Reporting Contar Preson Proce Number : 18855588 Reporting Contar Preson Proce Number : 18855588   Overraftip: Reporting Contar Preson Proce Number : 18855588   Perform : Second Contar Preson Proce Number : 18855588   Perform : Second Contar Preson Proce Number : 18855588   Perform : Second Contar Preson Proce Number : 18855588   Perform : Second Contar Preson Proce Number : 18855588   Perform : Second Contar Preson Proce Number : 18855588   Perform : Second Contar Preson Proce Number : 18855588   Perform : Second Contar Preson Proce Number : 18855588   Perform : Second Contar Preson Proce Number : 18855588   Perform : Second Contar Preson Proce Number : 18855588   Perform : Second Contar Preson Proce Number : 18855588   Perform : Second Contar Preson Proce Number : 18855588   Perform : Second Contar Preson Proce Number : 1885558   Perform : Second Contar Preson Proce Number : 1885558   Second : Second Contar Preson Proce Number : 1885558   Second : Second Contar Preson Proce Number : 1885558   Second : Second Contar Preson Proce Number : 1885558   Second : Second Contar Preson Proce Number : 1885558   Second : Second Contar Preson Proce Number : 1885558   Second : Second Contar Preson Proce Number : 1885558   Second : Second Contar Preson Proce Number : 1885555555555555555555555555555555555                                                                                                    | Facility State: AR                                                                                                    | Facility Zip Code: 44444                                                                             |                                                                                 | Facility Country: United States                                                                                                    |
| Reportine Contract Person Price Van Bassessesses Reported Contract Person Enail Address: Readwassigibiont con   Propries   Propries Propries   Propries Interest Interest Inte                                                                                | Responsible Contact Person First Name: Jane                                                                                                    |                                                                                                    | Responsible Contact Person Las                                                  | st Name: Doe                                                                                                    |
| Overafip:     Pople with Ownership Interest   Pople with Ownership Interest   Pople with Ownership Interest   Pople with Ownership Interest   Pople with Ownership Interest   Raine 2   Raine 201e Boom   Maine State MA   Maine 201e Boom     A Maine 201e Boom     A Maine 201e Boom  <                                                                                                    | Responsible Contact Person Phone Number: 8885558888                                                                                                    |                                                                                                    | Responsible Contact Person Em                                                   | nall Address: Imeadows3@jdsoft.com                                                                                                    |
| Ownership   People with Ownership Interest   People with Ownership Interest   People with Ownership Interest   People with Ownership Interest   Maine Xatess: InsadowsSpipion Com   Noting Address Live 1: 128 Maris   Maing Xatess: Live 2: Maining Xatess: InsadowsSpipion Com   Maing Core Routes   Corporation Officials Routes with Ownership Interest Routes with Powership Interest Corporation Officials Routes with Powership Interest Setties were provide for this section. Corporation Officials Routes were provide for this section. Corporation Officials Routes were routed words Corporation Officials Corporation Officials Corporation Officials Corporation Officials Corporation Officials Corporation Officials Corporation Officials Corporation Officials Corporation Officials C                                                                                                    | Quantalia                                                                                                    |                                                                                                    |                                                                                 |                                                                                                    |
| People with Ownership Interest.   People with Ownership Interest.   People with Concership Interest.   Fish Interest.   List Name: 1   Maling Address. Line 1.128 Adm 8.   Maling Clare. Boain   Maling Clare. Boain   Maling State: MA.   Maling State: MA.   Mali                                                                                                    | Ownership                                                                                                    |                                                                                                    |                                                                                 |                                                                                                    |
| Proper with Ownership Interest Record #1   Fish Hame 1   Middle Name:   Interest Interdexes Egiption Tom   Miding Address Line 1: 122 Main 8   Miding Oddress Line 1: 22 Main 8   Midling Oddress Line 1: 22 Main 8   Midling Oddress Line                                                                                                    | People with Ownership Interest                                                                                                    |                                                                                                    |                                                                                 |                                                                                                    |
| Riskner: 1 Midle Name: Lasklam: Scherie: Insedewidigibiot.com   Name Adress: Insedewidigibiot.com Name Adress: Insedewidigibiot.com   Name Adress: Insedewidigibiot.com Name Adress: Insedewidigibiot.com   Name Adress: Insedewidigibiot.com Name Adress: Insedewidigibiot.com   Name Adress: Insedewidigibiot.com Name Adress: Insedewidigibiot.com   Name Adress: Insedewidigibiot.com Name Adress: Insedewidigibiot.com   Organizations with Ownership Interest Name Adress: Insedewidigibiot.com   Roentries were provided for His section. Sections                                                                                                    | People with Ownership Interest Record #1                                                                                                    |                                                                                                    |                                                                                 |                                                                                                    |
| Phone Number: 182888999 Inail Address: Ine:                                                                                                    | First Name: 1                                                                                                    | Middle Name:                                                                                         | Last Name: 1                                                                    |                                                                                                    |
| haling Address Line 1: 122 Main S1     Mailing States Ma       Mailing Chrys Boston     Mailing States Ma       Mailing Chrys Boston     Mailing States Ma       Organizations with Ownership Interest<br>No entries were provided for His section.     Image: States Mailing Chrys Boston       Corporation Officials<br>No entries were provided for His section.     Image: States Mailing Chrys Boston       Signature<br>I spre:     Image: States Mailing States Mailing Chrys Boston       Oppreted Office: Jennifer Jones     Image: States Mailing Chrys Boston                                                                                                    | Phone Number: 8888888999                                                                                                    |                                                                                                    | Email Address: Imeadows3@jde                                                    | soft.com                                                                                                    |
| Mailing Olty: Boston Mailing State: MA Mailing Zip Code: C2118 Mailing Country United States   Organizations with Ownership Interest No entries were provided for this section.   Corporation Officials   No entries were provided for this section.   eSignature   Loge::::::::::::::::::::::::::::::::::::                                                                                                    | Mailing Address Line 1: 123 Main St                                                                                                    |                                                                                                    | Mailing Address Line 2:                                                         |                                                                                                    |
| Organizations with Ownership Interest         No entries were provided for this section.         Corporation Officials         No entries were provided for this section.         eslignature         I species         • Yes         Owner or Oupprate Officer: Jennifer Jones                                                                                                    | Mailing City: Boston                                                                                                    | Mailing State: MA                                                                                    | Mailing Zip Code: 02118                                                         | Mailing Country: United States                                                                                                    |
| Corporation Officials No entries were provided for this section. eSignature I spece 'Yes Orner or Opprete Officer Jennifer Jones                                                                                                    | Organizations with Ownership Interest<br>No entries were provided for this section.                                                                                                    |                                                                                                    |                                                                                 |                                                                                                    |
| Corporation Officials<br>No ettries were provided for this section.<br>eSignature<br>Lagre:<br>→Yes<br>Overlar of Dipersite Officer: Jennefer Jones                                                                                                    |                                                                                                    |                                                                                                    |                                                                                 |                                                                                                    |
| eSignature<br>I gene:<br>· Yes<br>Owner or Coporate Officer. Jeneilar Jones<br>< <co pape="" previous="" submit<="" td="" to=""><td>Corporation Officials<br/>No entries were provided for this section.</td><td></td><td></td><td></td></co>                                                                                                    | Corporation Officials<br>No entries were provided for this section.                                                                                                    |                                                                                                    |                                                                                 |                                                                                                    |
| I agros:<br>• Yes<br>Owner ar Carporate Officer: Jamilier Jones<br>• Co To Previous Pape Submit                                                                                                    | eSignature                                                                                                    |                                                                                                    |                                                                                 |                                                                                                    |
| Yes Owner or Corporate Officer. Journal of Jones                                                                                                    | Lagree:                                                                                                    |                                                                                                    |                                                                                 |                                                                                                    |
| Owner or Corporate Officer. Jennifer Jones                                                                                                    | • Yes                                                                                                    |                                                                                                    |                                                                                 |                                                                                                    |
| -<< Go To Previous Page Submit                                                                                                    | Owner or Corporate Officer: Jennifer Jones                                                                                                    |                                                                                                    |                                                                                 |                                                                                                    |
| -<< Do To Previous Page Submit.                                                                                                    |                                                                                                    |                                                                                                    |                                                                                 |                                                                                                    |
|                                                                                                    | << Go To Previous Page Submit                                                                                                    |                                                                                                    |                                                                                 |                                                                                                    |

Submit button

## 4.6 How Do I Print My License Card or Wall Certificate?

Follow these steps to print your license card or wall certificate:

**<u>Step 1:</u>** Click the "Show Details" button under the respective license.

| Out-of-State Frozen Desserts License                                                                                                    |              |
|----------------------------------------------------------------------------------------------------|--------------|
| You currently have:                                                                                                    |              |
| <ul> <li>You currently hold or have held 1 Out-of-State Frozen Desserts License(s).</li> <li>You have submitted 1 application(s) for review.</li> <li>You have started 4 application(s) that you still need to complete.</li> <li>You have 1 application(s) that you submitted but have since been sent back to you and require further action.</li> <li>You have 3 application(s) that you have started but have since been withdrawn.</li> </ul> |              |
|                                                                                                    | Show Details |

Show Details button

Step 2: In the License Documents section, click the Download button.

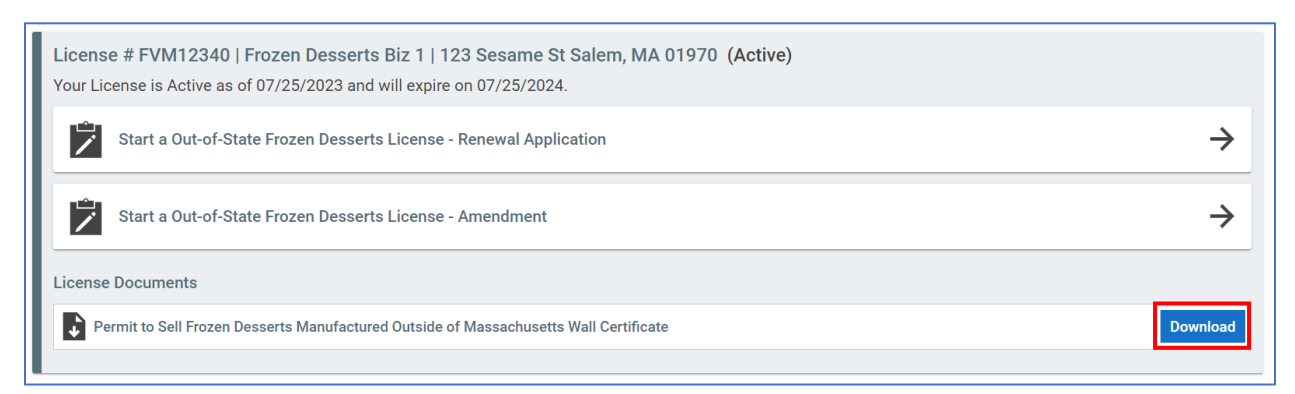

License Documents section & Download button